#### **DDM Monitoring**

#### Cedric Serfon, Kai Leffhalm

Atlas Site Jamboree CERN, December 4, 2014

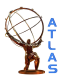

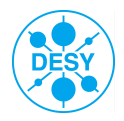

- > General Remarks
- > Explaining the monitoring web page
- > Using the monitoring web page
- > Further views
- > Summary
- > Further information
- > Special error handling

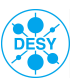

- > DDM Monitoring is quite easy ©
  - One main web page to view them all
- > Still many options to play with/ many links to click on
  - ... giving you (nearly) all the information you need
  - ... but sometimes not easy to find
  - ... and understanding the messages might get difficult
- > I will try to show the basics
- > But nothing is as good as experiencing it yourself
- > Training shifts are there for asking questions and to gain this experience

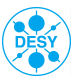

| Balashbo                                        | ard                             |         |                          |                 | Lle             | ATLAS                    | DDM                     | DASHB0                    | DARD 2                  | .4                       |                          |                         |                          |                       |                         |                          |                           |        |
|-------------------------------------------------|---------------------------------|---------|--------------------------|-----------------|-----------------|--------------------------|-------------------------|---------------------------|-------------------------|--------------------------|--------------------------|-------------------------|--------------------------|-----------------------|-------------------------|--------------------------|---------------------------|--------|
| MATRIX (2014-12-03                              | 07:50 to 2014-1                 | 2-03 11 | 50 UTC S                 | LIDING)         |                 |                          |                         |                           |                         |                          |                          | ħ                       | AX CELLS                 | 3 - 2                 | ρ 🗆                     |                          | 1 1 81                    | φ      |
| * Summary                                       | Matrix 1                        | ransfer | Plots                    | Staging         | Plots           | Deletion I               | Plots                   | Centric Plo               | ots De                  | itails                   |                          |                         |                          |                       |                         |                          |                           |        |
| Interval<br>Last 4 hours                        | Transfer:                       | 0 %     |                          |                 | .00 %           | SO                       | URC                     | ES                        |                         |                          |                          |                         | Displaying               | 12 of 1               | 2 sources (             | and 12 of 1              | 2 destinatio              | xns. 🏦 |
| Tools                                           | Successes<br>Errors<br>Staging: |         | STER-                    | -5W             | -NOIL           |                          | +                       |                           |                         |                          |                          |                         |                          |                       |                         |                          |                           |        |
| all                                             | CEfficiency<br>Throughput       |         | TRAN                     | STAG            | DELE            | đ                        | CERN                    | ÷                         | ŝ                       | ŧ                        | ė.                       | ģ                       | 1                        | å                     | Å.                      | ÷                        | ģ                         |        |
| Sources<br>Tiers:<br>Clouds:                    | Deletion:                       | TOTAL   | 36 %<br>4 ca/s<br>118788 | 94 m<br>1 oph   | 100 m<br>0 kt/s | 45 %<br>119 ма/з<br>4122 | 2 %<br>8 маля<br>22139  | 51 %<br>788 на/я<br>10105 | 74 %<br>121 MB/s<br>930 | 31 %<br>816 мыл<br>22930 | 70 %<br>273 маля<br>2504 | 2 м<br>6 мыл<br>13198   | 32 %<br>298 меля<br>8834 | 0 %<br>0 kb/s<br>6086 | 25 %<br>54 маля<br>1716 | 69 %<br>730 нау<br>7182  | 39 %<br>592 Hb/s<br>19042 |        |
| Federations:<br>Sites:<br>Tokens:               | Planned<br>Successes            | CA+     | 35 %<br>181 mil<br>8859  | 100 m<br>0 km/s | 100 m<br>0 kg/s | 92 т<br>30 ма/а<br>96    |                         | 21 m<br>19 mju<br>744     | 100 %<br>3 MB/s<br>0    | 5 %<br>2 мв/к<br>6109    | 60 ть<br>9 ма/х<br>121   | 1 m<br>0 kg/s<br>623    | 0 %<br>0 km/s<br>662     | 0 m<br>0 km/s<br>232  | 23 %<br>2 мл/с<br>133   | 95 m<br>7 mm/s<br>35     | 95 %<br>108 MA/s<br>104   |        |
| Grouping: CLOUD<br>Destinations<br>Tiers:       | 100 %                           | CERN+   | 12 ж<br>9 нач<br>22064   | 100 %<br>0 kt/s | 100 m<br>0 kt/s | 100 %<br>190 kb/s<br>0   | 0 %<br>116 kbs<br>21749 | 71 %<br>1 HW/9<br>206     | 100 %<br>1 MB/s<br>0    | 67 %<br>1 мыл<br>74      | 100 %<br>674 kb/s<br>0   | 100 %<br>93 kt/s<br>0   | 100 %<br>1 мвл<br>1      |                       |                         | 96 %<br>2 MB/s<br>34     | 100 %<br>498 kbh<br>0     |        |
| Clouds:<br>Countries:<br>Federations:<br>Sites: |                                 | DE+     | 28 m<br>784 man<br>23090 | 100 m<br>0 kt/s | 100 m<br>0 kB/s | 6 m<br>20 mm/s<br>1611   | 81 %<br>4 Mas<br>6      | 73 m<br>171 Has<br>808    | 59 %<br>42 MM/s<br>176  | 28 %<br>90 MMS<br>3056   | 34 м<br>57 мах<br>818    | 0 %<br>977 kt/s<br>9843 | 11 %<br>55 мыз<br>4966   | 0 %<br>0 kt/s<br>700  | 91 %<br>7 MbS<br>5      | 94 %<br>176 Havs<br>165  | 59 %<br>162 MM/s<br>936   | :      |
| Tokens:<br>Grouping: CLOUD                      | 0%                              | ES+     | 58 m<br>98 m/s<br>2257   | 100 m<br>0 km/s | 100 m<br>0 km/s | 33 m<br>78 km/s<br>2     | 0 m<br>0 xm/s<br>20     | 36 %<br>20 m/s<br>506     | 100 %<br>13 MA/S<br>0   | 93 ть<br>12 мя/s<br>24   | 100 ть<br>9 мар'я<br>0   | 0 %<br>105 km/s<br>801  | 100 ть<br>10 мл/з<br>0   | 0 m<br>0 km/s<br>437  | 52 %<br>1 MR/s<br>241   | 99 %<br>32 mm/s<br>18    | 4 m<br>325 km/s<br>208    |        |
|                                                 | SNO                             | FR+     | 89 %<br>601 may<br>1059  | 100 m<br>0 km/s | 100 m<br>0 km/s | 100 %<br>9 MB/s<br>0     | 95 %<br>4 мл/я<br>14    | 97 m<br>152 mm/s<br>34    | 80 %<br>2 MB/s<br>11    | 78 %<br>212 мв/s<br>775  | 96 %<br>45 маля<br>25    | 100 %<br>216 kg/s<br>0  | 88 %<br>18 ма/з<br>26    |                       | 100 %<br>36 мл/с<br>0   | 94 м<br>51 мала<br>74    | 95 %<br>73 ма/s<br>100    |        |
|                                                 | ATIC                            | π+      | 82 %<br>316 Mb/<br>1781  | 100 %<br>0 kt/s | 100 m<br>0 kt/s | 100 %<br>314 kb/s<br>0   | 0 %<br>0 kb/s<br>12     | 100 %<br>36 ньу<br>0      | 97 %<br>371 kb/s<br>2   | 63 %<br>69 мыл<br>714    | 96 %<br>78 мал<br>111    | 100 %<br>218 kB/s<br>0  | 90 %<br>33 мель<br>23    | 0 %<br>0 kb/s<br>326  | 2 %<br>0 kb/s<br>377    | 92 %<br>77 нау<br>155    | 95 %<br>23 MB/s<br>61     |        |
|                                                 | NILS                            | ND+     | 42 m<br>26 HB5<br>2095   | 100 m<br>0 kt/s | 100 m<br>0 kg/s | 79 m<br>3 HB/5<br>26     |                         | б м<br>6 маз<br>1743      |                         | 80 %<br>4 MM/s<br>79     | 98 %<br>3 ных<br>1       |                         | 100 %<br>969 kt/s<br>0   | 0 %<br>0 km/s<br>161  | 100 %<br>83 km/s<br>0   | 81 m<br>3 mas<br>36      | 93 %<br>7 HB/s<br>49      |        |
| > Interval                                      | DE                              | NL+     | 63 m<br>245 mm/<br>3521  | 100 m<br>0 km/s | 100 m<br>0 km/s | 8 m<br>1 mm/s<br>1159    | 0 %<br>0 km/s<br>26     | 81 m<br>41 m/s<br>358     |                         | 41 та<br>96 ма/к<br>764  | 83 т<br>11 ма/с<br>125   | 100 m<br>358 km/s<br>0  | 95 т<br>30 ма/s<br>47    |                       | 0 %<br>1 km/s<br>431    | 83 m<br>50 mm/s<br>351   | 68 %<br>16 ma/s<br>260    |        |
| > Tools                                         |                                 | T₩+     | 75 %<br>47 m/s<br>388    | 100 m<br>0 km/s | 100 m<br>0 kg/s |                          |                         | 100 %<br>2 mm/s<br>0      | 100 %<br>67 km/s<br>0   | 100 %<br>37 мв/з<br>1    | 100 %<br>1 мала<br>0     | 1 %<br>68 km/s<br>69    |                          | 0 %<br>0 km/s<br>230  |                         |                          | 69 %<br>7 MB/s<br>88      |        |
| Sources                                         |                                 | UK+     | 29 %<br>791 HM<br>21004  | 100 %<br>0 kt/s | 100 m<br>0 kt/s | 0 %<br>0 kt/s<br>148     | 0 %<br>0 круз<br>169    | 43 %<br>245 Hb/s<br>2612  | 93 %<br>16 мыз<br>12    | 24 %<br>187 мв/з<br>4541 | 36 %<br>19 мал<br>914    | 1 %<br>2 мыз<br>1000    | 26 %<br>96 мыз<br>2513   | 0 %<br>0 kb/s<br>3673 | 15 %<br>115 %<br>53     | 41 %<br>214 Hbb<br>5063  | 15 %<br>13 маля<br>306    |        |
| Destinations     Apply Cancel                   |                                 | US+     | 29 m<br>707 mm<br>32670  | 100 m<br>0 kt/s | 100 m<br>0 kg/s | 61 %<br>55 HB/S<br>1080  | 2 %<br>4 km/s<br>143    | 33 м<br>96 нач<br>3094    | 59 m<br>42 mms<br>729   | 16 %<br>106 MM/S<br>6793 | 50 ть<br>41 ме/з<br>389  | 9 %<br>2 MM/s<br>862    | 47 ть<br>53 мыль<br>596  | 0 %<br>0 km/s<br>327  | бтя<br>8 маз<br>476     | 68 m<br>118 mm/s<br>1251 | 20 %<br>184 MM/s<br>16930 |        |
| Default                                         | 8                               |         |                          |                 |                 | 1                        |                         |                           |                         |                          |                          |                         |                          |                       |                         |                          |                           |        |

#### Colored Boxes show transfer details between clouds/sites/space tokens

- Summary shows which interval, source and destination, activity is monitored
- Sensible values can be changed
- Adding more details to boxes

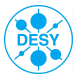

| Balashbo                                        | ard                                 |            |                           |                 | Lie             | ATLAS                    | DDM                    | DASHBO                   | ARD 2                   | .4                        |                         |                         |                          |                       |                         |                         |                           | ( III ) |
|-------------------------------------------------|-------------------------------------|------------|---------------------------|-----------------|-----------------|--------------------------|------------------------|--------------------------|-------------------------|---------------------------|-------------------------|-------------------------|--------------------------|-----------------------|-------------------------|-------------------------|---------------------------|---------|
| MATRIX (2014-12-03                              | 07:50 to 201                        | 4-12-03 11 | 50 UTC S                  | LIDING)         |                 |                          |                        |                          |                         |                           |                         | ħ                       | AX CELLS                 |                       | ρ 🗆                     |                         | 1 1 8*                    | φ       |
| ₹ Summarγ                                       | Matrix                              | Transfer   | Plots                     | Staging         | Plots           | Deletion I               | Plots                  | Centric Plo              | ts De                   | tails                     |                         |                         |                          |                       |                         |                         |                           |         |
| Interval<br>Last 4 hours                        | Transfer:                           | y 0 %      |                           |                 | 00 %            | SO                       | URC                    | ES                       |                         |                           |                         |                         | Displaying               | 12 of 1               | 2 sources (             | and 12 of 1             | 2 destinatio              | ns. 🗅   |
| rucio<br>Activities<br>all                      | Staging:<br>Staging:<br>Cefficience | y<br>put   | IRANSFER-                 | STAGING-        | OBLETION-       | ż                        | CERN+                  | ÷                        | \$                      | ÷                         | 4                       | ģ                       | 4                        | ÷                     | +                       | +*                      | ż                         |         |
| Sources<br>Tiers:<br>Clouds:                    | Successe<br>Errors<br>Deletion:     | TOTAL-     | 36 %<br>4 ca/s<br>118788  | 94 %<br>1 ob/s  | 100 m<br>0 kg/s | 45 %<br>119 Ma/s<br>4122 | 2 %<br>8 мрл<br>22139  | 51 %<br>788 нач<br>10105 | 74 %<br>121 MB/s<br>930 | 31 %<br>816 маль<br>22930 | 70 %<br>273 мал<br>2504 | 2 %<br>6 маля<br>13198  | 32 %<br>298 маля<br>8834 | 0 %<br>0 kt/s<br>6086 | 25 %<br>54 маля<br>1716 | 69 %<br>730 нал<br>7182 | 39 %<br>592 маля<br>19042 |         |
| Federations:<br>Sites:<br>Tokens:               | Planned<br>Successe                 | 25 CA+     | 35 %<br>181 mi/u<br>8859  | 100 m<br>0 km/s | 100 m<br>0 kg/s | 92 %<br>30 ma/s<br>96    |                        | 21 %<br>19 m/s<br>744    | 100 %<br>3 MA/s<br>0    | 5 %<br>2 ма/х<br>6109     | 60 ть<br>9 ма/х<br>121  | 1 m<br>0 ka/s<br>623    | 0 %<br>0 km/s<br>662     | 0 m<br>0 km/s<br>232  | 23 %<br>2 мп/к<br>133   | 95 м<br>7 ма/с<br>35    | 95 %<br>108 ма/а<br>104   |         |
| Grouping: CLOUD<br>Destinations<br>Tiers:       | 100 %                               | CERN+      | 12 %<br>9 MM/9<br>22064   | 100 m<br>0 kt/s | 100 m<br>0 kg/s | 100 %<br>190 kt/s<br>0   | 0 %<br>116 km<br>21749 | 71 %<br>1 HWY<br>206     | 100 %<br>1 MM/s<br>0    | 67 %<br>1 мь/з<br>74      | 100 %<br>674 kb/s<br>0  | 100 m<br>93 kt/s<br>0   | 100 %<br>1 мво<br>1      |                       |                         | 96 %<br>2 M0/5<br>34    | 100 %<br>498 kb/s<br>0    |         |
| Clouds:<br>Countries:<br>Federations:<br>Sites: |                                     | DE+        | 28 %<br>784 Hb/s<br>23090 | 100 m<br>0 kt/s | 100 m<br>0 kg/s | 6 m<br>20 mms<br>1611    | 81 %<br>4 MB/S<br>6    | 73 m<br>171 mas<br>808   | 59 %<br>42 MB/s<br>176  | 28 %<br>90 MM/S<br>3056   | 34 %<br>57 мв/у<br>818  | 0 %<br>977 kt/s<br>9843 | 11 %<br>55 x85<br>4966   | 0 %<br>0 keys<br>700  | 91 %<br>7 HbS<br>5      | 94 %<br>176 MNS<br>165  | 59 %<br>162 мв/я<br>936   |         |
| Tokens:<br>Grouping: CLOUD                      | 0%                                  | ES+        | 58 m<br>98 mm/s<br>2257   | 100 m<br>0 km/s | 100 m<br>0 km/s | 33 m<br>78 km/s<br>2     | 0 m<br>0 km/s<br>20    | 36 m<br>20 mm/s<br>506   | 100 %<br>13 MR/s<br>0   | 93 та<br>12 мя/з<br>24    | 100 ть<br>9 маух<br>0   | 0 m<br>105 km/s<br>801  | 100 %<br>10 MR/S<br>0    | 0 m<br>0 km/s<br>437  | 52 m<br>1 mm/s<br>241   | 99 m<br>32 mm/s<br>18   | 4 m<br>325 km/s<br>208    |         |
|                                                 | NS                                  | FR+        | 89 %<br>601 mi/u<br>1059  | 100 m<br>0 km/s | 100 m<br>0 kg/s | 100 %<br>9 ma/s<br>0     | 95 %<br>4 мл/ч<br>14   | 97 м<br>152 мала<br>34   | 80 %<br>2 MA/s<br>11    | 78 %<br>212 мв/s<br>775   | 96 %<br>45 маля<br>25   | 100 %<br>216 kg/s<br>0  | 88 %<br>18 ма/з<br>26    |                       | 100 %<br>36 мл/с<br>0   | 94 м<br>51 мала<br>74   | 95 %<br>73 ма/s<br>100    |         |
|                                                 | ATIC                                | Π+         | 82 %<br>316 Hb/s<br>1781  | 100 m<br>0 kt/s | 100 m<br>0 kg/s | 100 %<br>314 kb/s<br>0   | 0 %<br>0 kb/s<br>12    | 100 %<br>36 HB/5<br>0    | 97 %<br>371 kb/s<br>2   | 63 %<br>69 мв/з<br>714    | 96 %<br>78 мель<br>111  | 100 %<br>218 kt/s<br>0  | 90 %<br>33 мыл<br>23     | 0 %<br>0 kt/s<br>326  | 2 %<br>0 kb/s<br>377    | 92 %<br>77 Hb/s<br>155  | 95 %<br>23 MM/s<br>61     |         |
|                                                 | STIN                                | ND+        | 42 м<br>26 нам<br>2095    | 100 m<br>0 kt/s | 100 m<br>0 kg/s | 79 m<br>3 наз<br>26      |                        | б м<br>6 наз<br>1743     |                         | 80 %<br>4 MM/s<br>79      | 98 %<br>3 ных<br>1      |                         | 100 %<br>969 kt/s<br>0   | 0 %<br>0 keys<br>161  | 100 %<br>83 km/s<br>0   | 81 m<br>3 mas<br>36     | 93 %<br>7 HB/S<br>49      |         |
| > Interval                                      | DE                                  | NL+        | 63 m<br>245 m/s<br>3521   | 100 m<br>0 km/s | 100 m<br>0 km/s | 8 m<br>1 ma/s<br>1159    | 0 m<br>0 km/s<br>26    | 81 m<br>41 mm/s<br>358   |                         | 41 ть<br>96 мя/к<br>764   | 83 m<br>11 mm/s<br>125  | 100 m<br>358 km/s<br>0  | 95 ть<br>30 мл/s<br>47   |                       | 0 m<br>1 inju<br>431    | 83 т<br>50 маля<br>351  | 68 %<br>16 мя/s<br>260    |         |
| > Tools                                         |                                     | TW+        | 75 %<br>47 ma/s<br>388    | 100 m<br>0 km/s | 100 m<br>0 kg/s |                          |                        | 100 %<br>2 µm/s<br>0     | 100 %<br>67 km/s<br>0   | 100 %<br>37 мв/з<br>1     | 100 %<br>1 маля<br>0    | 1 m<br>68 kg/s<br>69    |                          | 0 %<br>0 km/s<br>230  |                         |                         | 69 %<br>7 ма/а<br>88      |         |
| Sources                                         |                                     | UK+        | 29 %<br>791 HB/S<br>21004 | 100 %<br>0 kt/s | 100 m<br>0 kg/s | 0 m<br>0 kb/s<br>148     | 0 %<br>0 кол<br>169    | 43 %<br>245 Hbb<br>2612  | 93 %<br>16 мыл<br>12    | 24 %<br>187 мв/з<br>4541  | 36 %<br>19 мал<br>914   | 1 %<br>2 мыз<br>1000    | 26 %<br>96 мвл<br>2513   | 0 %<br>0 kt/s<br>3673 | 15 %<br>115 ms<br>53    | 41 %<br>214 Hbb<br>5063 | 15 %<br>13 маля<br>306    |         |
| Destinations     Apply Cancel                   |                                     | US+        | 29 %<br>707 HBN<br>32670  | 100 m<br>0 kt/s | 100 m<br>0 kg/s | 61 %<br>55 MNS<br>1080   | 2 %<br>4 ms<br>143     | 33 м<br>96 нау<br>3094   | 59 m<br>42 MN/s<br>729  | 16 т<br>106 мыля<br>6793  | 50 т<br>41 маля<br>389  | 9 %<br>2 мыл<br>862     | 47 ть<br>53 мыз<br>596   | 0 %<br>0 %%<br>327    | бтя<br>8 маля<br>476    | 68 m<br>118 mms<br>1251 | 20 %<br>184 MN/s<br>16930 |         |
| Default                                         | 2                                   |            | _                         |                 |                 | -1                       |                        |                          |                         |                           |                         |                         |                          |                       |                         |                         |                           | •       |

- Colored Boxes show transfer details between clouds/sites/space tokens
- Summary shows which interval, source and destination, activity is monitored
- Sensible values can be changed
- Adding more details to boxes

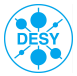

| Balando al                                    | ard                     |          |                          |                 | Lle             | ATLAS                    | DDM                      | DASHB0                    | ARD 2                   | .4                       |                         |                         |                          |                       |                         |                         |                          |        |
|-----------------------------------------------|-------------------------|----------|--------------------------|-----------------|-----------------|--------------------------|--------------------------|---------------------------|-------------------------|--------------------------|-------------------------|-------------------------|--------------------------|-----------------------|-------------------------|-------------------------|--------------------------|--------|
| MATRIX (2014-12-03 0                          | 7:50 to 2014-           | 12-03 11 | 50 UTC S                 | LIDING)         |                 |                          |                          |                           |                         |                          |                         | Þ                       | AX CELLS                 | s =   2               | p 🗆                     |                         | 1 10 81                  | • ¢    |
| * Summary                                     | Matrix                  | Transfer | Plots                    | Staging         | Plots           | Deletion I               | Plots                    | Centric Plo               | ts De                   | tails                    |                         |                         |                          |                       |                         |                         |                          | 0      |
| Interval<br>Last 4 hours                      | Transfer:<br>Dfffclency | 0 %      |                          |                 | .00 %           | SO                       | URC                      | ES                        |                         |                          |                         |                         | Displaying               | 12 of 1               | 2 sources (             | and 12 of 1             | 2 destinati              | ons. 🗅 |
| Tools<br>rucio<br>Activities                  | Staging:                | -        | WSFER-                   | -DNID)          | -FTION-         |                          | 10                       |                           |                         |                          |                         |                         |                          |                       | +                       |                         |                          |        |
| all                                           | Throughpu               | it       | PE -                     | STP             | 8               | ే                        | . 8                      | Š.                        |                         | ž.                       | Ë.                      | 2                       | 2                        | , á                   | ₽.                      | š                       | ŝ                        |        |
| Sources<br>Tiers:<br>Clouds:                  | Deletion:               | TOTAL    | 36 %<br>4 ca/s<br>118788 | 94 m<br>1 opn   | 100 m<br>0 kg/s | 45 %<br>119 маля<br>4122 | 2 %<br>8 мрл<br>22139    | 51 %<br>788 на\\<br>10105 | 74 %<br>121 мt/s<br>930 | 31 %<br>816 мыл<br>22930 | 70 %<br>273 мал<br>2504 | 2 %<br>6 мыл<br>13198   | 32 %<br>298 маля<br>8834 | 0 %<br>0 kt/s<br>6086 | 25 %<br>54 маля<br>1716 | 69 %<br>730 мал<br>7182 | 39 %<br>592 мыл<br>19042 |        |
| Federations:<br>Sites:<br>Tokens:             | Planned<br>Successes    | CA+      | 35 %<br>181 mil<br>8859  | 100 m<br>0 km/s | 100 m<br>0 kg/s | 92 %<br>30 ма/а<br>96    |                          | 21 %<br>19 m/s<br>744     | 100 %<br>3 MB/s<br>0    | 5 %<br>2 ма/к<br>6109    | 60 ть<br>9 ма/с<br>121  | 1 m<br>0 km/s<br>623    | 0 %<br>0 km/s<br>662     | 0 %<br>0 km/s<br>232  | 23 %<br>2 мл/к<br>133   | 95 %<br>7 µm/s<br>35    | 95 %<br>108 mm/s<br>104  |        |
| Grouping: CLOUD<br>Destinations<br>Tiers:     | 100 %                   | CERN+    | 12 %<br>9 на\\<br>22064  | 100 %<br>0 kt/s | 100 m<br>0 kg/s | 100 %<br>190 kt/s<br>0   | 0 %<br>116 kb/s<br>21749 | 71 %<br>1 HW/9<br>206     | 100 %<br>1 MB/s<br>0    | 67 %<br>1 мыл<br>74      | 100 %<br>674 kt/s<br>0  | 100 %<br>93 kt/s<br>0   | 100 %<br>1 мвл<br>1      |                       |                         | 96 %<br>2 HB/5<br>34    | 100 %<br>498 kb/s<br>0   |        |
| Clouds:<br>Countries:<br>Federations:         |                         | DE+      | 28 m<br>784 Hb/<br>23090 | 100 m<br>0 kt/s | 100 m<br>0 kB/s | бті<br>20 маля<br>1611   | 81 %<br>4 MbS<br>6       | 73 %<br>171 HBS<br>808    | 59 %<br>42 маль<br>176  | 28 %<br>90 мыля<br>3056  | 34 %<br>57 мвл<br>818   | 0 %<br>977 kg/s<br>9843 | 11 %<br>55 мыз<br>4966   | 0 %<br>0 kt/s<br>700  | 91 %<br>7 MbS<br>5      | 94 %<br>176 MMS<br>165  | 59 %<br>162 MM/s<br>936  | :      |
| Tokens:<br>Grouping: CLOUD                    | 0%                      | ES+      | 58 m<br>98 m/s<br>2257   | 100 m<br>0 km/s | 100 m<br>0 km/s | 33 m<br>78 km/s<br>2     | 0 %<br>0 km/s<br>20      | 36 м<br>20 ма/я<br>506    | 100 %<br>13 MB/s<br>0   | 93 m<br>12 mm/s<br>24    | 100 ть<br>9 мар'я<br>0  | 0 %<br>105 km/s<br>801  | 100 ть<br>10 мл/з<br>0   | 0 m<br>0 km/s<br>437  | 52 %<br>1 MR/s<br>241   | 99 %<br>32 mm/s<br>18   | 4 m<br>325 km/s<br>208   |        |
|                                               | SNO                     | FR+      | 89 %<br>601 may<br>1059  | 100 m<br>0 km/s | 100 m<br>0 kz/s | 100 %<br>9 ma/s<br>0     | 95 %<br>4 мп/с<br>14     | 97 %<br>152 µm/s<br>34    | 80 %<br>2 MB/s<br>11    | 78 %<br>212 мл/к<br>775  | 96 %<br>45 ма/к<br>25   | 100 %<br>216 kg/s<br>0  | 88 %<br>18 мл/к<br>26    |                       | 100 %<br>36 мвуз<br>0   | 94 m<br>51 mm/s<br>74   | 95 %<br>73 ма/з<br>100   |        |
|                                               | ATIC                    | Π+       | 82 %<br>316 Hb/<br>1781  | 100 m<br>0 kt/s | 100 m<br>0 k±/s | 100 %<br>314 kb/s<br>0   | 0 %<br>0 kb/s<br>12      | 100 %<br>36 нач<br>0      | 97 %<br>371 kb/s<br>2   | 63 %<br>69 мь/з<br>714   | 96 %<br>78 мель<br>111  | 100 %<br>218 kt/s<br>0  | 90 %<br>33 мыл<br>23     | 0 %<br>0 kt/s<br>326  | 2 %<br>0 kb/s<br>377    | 92 %<br>77 Hb/s<br>155  | 95 %<br>23 маля<br>61    |        |
|                                               | STIN                    | ND+      | 42 m<br>26 mms<br>2095   | 100 m<br>0 kt/s | 100 m<br>0 kg/s | 79 %<br>3 HB/S<br>26     |                          | 6 m<br>6 mm<br>1743       |                         | 80 %<br>4 мыз<br>79      | 98 %<br>3 ме/з<br>1     |                         | 100 %<br>969 kt/s<br>0   | 0 %<br>0 km/s<br>161  | 100 %<br>83 x6%<br>0    | 81 %<br>3 HBS<br>36     | 93 %<br>7 MB/S<br>49     |        |
| → Interval                                    | DE                      | NL+      | 63 %<br>245 m/<br>3521   | 100 m<br>0 km/s | 100 m<br>0 km/s | 8 m<br>1 ma/s<br>1159    | 0 m<br>0 km/s<br>26      | 81 m<br>41 mm/s<br>358    |                         | 41 %<br>96 мя/s<br>764   | 83 m<br>11 mm/s<br>125  | 100 m<br>358 km/s<br>0  | 95 т<br>30 ми/с<br>47    |                       | 0 m<br>1 inju<br>431    | 83 т<br>50 маля<br>351  | 68 %<br>16 мя/s<br>260   |        |
| > Tools                                       |                         | TW+      | 75 %<br>47 mi/s<br>388   | 100 m<br>0 kg/s | 100 m<br>0 kg/s |                          |                          | 100 %<br>2 mi/s<br>0      | 100 %<br>67 km/s<br>0   | 100 %<br>37 мл/з<br>1    | 100 %<br>1 ма/з<br>0    | 1 m<br>68 kg/s<br>69    |                          | 0 %<br>0 km/s<br>230  |                         |                         | 69 %<br>7 ма/з<br>88     |        |
| <ul> <li>Accordes</li> <li>Sources</li> </ul> |                         | UK+      | 29 %<br>791 HM<br>21004  | 100 %<br>0 kt/s | 100 m<br>0 kt/s | 0 %<br>0 kt/s<br>148     | 0 %<br>0 kb/s<br>169     | 43 %<br>245 Hb/s<br>2612  | 93 %<br>16 маля<br>12   | 24 %<br>187 м6/s<br>4541 | 36 %<br>19 мал<br>914   | 1 %<br>2 мыз<br>1000    | 26 %<br>96 мыз<br>2513   | 0 %<br>0 коль<br>3673 | 15 %<br>115 %<br>53     | 41 %<br>214 Hbb<br>5063 | 15 %<br>13 маљ<br>306    |        |
| Destinations     Apply Cancel                 |                         | US+      | 29 m<br>707 mm<br>37670  | 100 m<br>0 km/s | 100 m<br>0 kg/s | 61 %<br>55 MN/s<br>1080  | 2 m<br>4 ms<br>143       | 33 %<br>96 HBS<br>3094    | 59 %<br>42 MNS<br>729   | 16 %<br>105 MM/S<br>5793 | 50 %<br>41 MB/S<br>389  | 9 %<br>2 MN/S<br>862    | 47 ть<br>53 меля<br>596  | 0 %<br>0 k8/5<br>327  | 6 %<br>8 MBN<br>476     | 68 m<br>118 mms<br>1251 | 20 %<br>184 MNS<br>16930 |        |
| Default                                       |                         |          |                          |                 |                 |                          |                          |                           |                         |                          |                         |                         |                          | -                     |                         |                         |                          | •      |

- Colored Boxes show transfer details between clouds/sites/space tokens
- Summary shows which interval, source and destination, activity is monitored
- Sensible values can be changed
- Adding more details to boxes

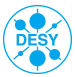

| Balashbo                                                   | ard                                               |          |                          |                 | Llee            | ATLAS                         | DDM                     | DASHB0                  | DARD 2                      | .4                             |                               |                               |                         |                       |                               |                         |                           | ( III ) |
|------------------------------------------------------------|---------------------------------------------------|----------|--------------------------|-----------------|-----------------|-------------------------------|-------------------------|-------------------------|-----------------------------|--------------------------------|-------------------------------|-------------------------------|-------------------------|-----------------------|-------------------------------|-------------------------|---------------------------|---------|
| MATRIX (2014-12-03                                         | 07:50 to 2014-1                                   | 12-03 11 | :50 UTC 5                | LIDING)         |                 |                               |                         |                         |                             |                                |                               | Þ                             | AX CELLS                |                       | P 🗆                           |                         | 1 1 81                    | φ       |
| * Summary                                                  | Matrix T                                          | Transfer | Plots                    | Staging         | Plots           | Deletion I                    | Plots                   | Centric Plo             | ots De                      | itails                         |                               |                               |                         |                       |                               |                         |                           |         |
| Interval<br>Last 4 hours                                   | Transfer:<br>ØEfficiency<br>ØThroughput           | 0 %      |                          |                 | 00 %            | SO                            | URC                     | ES                      |                             |                                |                               |                               | Displaying              | 12 of 1               | 2 sources (                   | and 12 of 1             | 2 destinatio              | xns. 🗠  |
| Tools<br>rucio<br>Activities                               | Staging:                                          |          | WSTER-                   | -DUID6          | LETION-         |                               | +102                    | +                       |                             |                                |                               |                               |                         | +                     | +                             | +                       | +                         |         |
| all<br>Sources<br>Tiers:                                   | Chroughput Successes Errors                       | TOTAL-   | ∯<br>36 %<br>4 ca/s      | 94 m            | 100 %           | б<br>45 %<br>119 маля         | 2 %<br>8 Mb/s           | 51 %<br>788 Hb/s        | 74 %<br>121 Mb/s            | 31 %<br>816 маля               | 70 %<br>273 маля              | 2 %<br>6 Mb/s                 | 32 %<br>298 маля        | 0 %<br>0 kt/s         | 25 %<br>54 HQN                | 69 %<br>730 Hb/s        | 39 %<br>592 Mb/s          |         |
| Clouds:<br>Countries:<br>Federations:<br>Sites:<br>Tokens: | CEfficiency<br>Throughput<br>Planned<br>Successes | CA+      | 35 m<br>181 may<br>8859  | 100 m<br>0 km/s | 100 %<br>0 km/s | 4122<br>92 %<br>30 ma/s<br>96 | 22139                   | 21 m<br>19 m/s<br>744   | 930<br>100 %<br>3 MB/s<br>0 | 22930<br>5 %<br>2 MB/S<br>6109 | 2504<br>60 %<br>9 мп/з<br>121 | 13198<br>1 m<br>0 ka/s<br>623 | 0 %<br>0 %<br>662       | 0 %<br>0 km/s<br>232  | 1716<br>23 %<br>2 мп/ч<br>133 | 95 m<br>7 m/s<br>35     | 95 %<br>108 ма/s<br>104   |         |
| Grouping: CLOUD<br>Destinations<br>Tiers:                  | Centers                                           | CERN+    | 12 ж<br>9 нач<br>22064   | 100 m<br>0 kt/s | 100 %<br>0 k±/s | 100 %<br>190 kt/s<br>0        | 0 %<br>116 kbh<br>21749 | 71 %<br>1 HW5<br>206    | 100 %<br>1 MB/s<br>0        | 67 %<br>1 мыл<br>74            | 100 %<br>674 kt/s<br>0        | 100 %<br>93 kt/s<br>0         | 100 %<br>1 865<br>1     |                       |                               | 96 %<br>2 HB/5<br>34    | 100 %<br>498 kbh<br>0     |         |
| Clouds:<br>Countries:<br>Federations:<br>Sites:            |                                                   | DE+      | 28 m<br>784 man<br>23090 | 100 m<br>0 kt/s | 100 m<br>0 kg/s | бт»<br>20 наля<br>1611        | 81 %<br>4 mas<br>6      | 73 %<br>171 HBS<br>808  | 59 %<br>42 Mb/s<br>176      | 28 %<br>90 мых<br>3056         | 34 %<br>57 нвз<br>818         | 0 %<br>977 kg/s<br>9843       | 11 %<br>55 MB/5<br>4966 | 0 %<br>0 kt/s<br>700  | 91 %<br>7 MbS<br>5            | 94 %<br>176 HBS<br>165  | 59 %<br>162 MM/s<br>936   | -       |
| Tokens:<br>Grouping: CLOUD                                 | 0 %                                               | ES+      | 58 m<br>98 m/s<br>2257   | 100 m<br>0 km/s | 100 m<br>0 km/s | 33 m<br>78 km/s<br>2          | 0 %<br>0 km/s<br>20     | 36 %<br>20 mm/s<br>506  | 100 %<br>13 MR/s<br>0       | 93 %<br>12 MR/s<br>24          | 100 ть<br>9 мау́я<br>0        | 0 m<br>105 km/s<br>801        | 100 %<br>10 MR/s<br>0   | 0 m<br>0 km/s<br>437  | 52 %<br>1 ×m/s<br>241         | 99 m<br>32 m/s<br>18    | 4 m<br>325 km/s<br>208    |         |
|                                                            | SNC                                               | FR+      | 89 %<br>601 ma/<br>1059  | 100 m<br>0 km/s | 100 m<br>0 kg/s | 100 %<br>9 mm/s<br>0          | 95 %<br>4 мл/ч<br>14    | 97 %<br>152 µm/s<br>34  | 80 %<br>2 MB/s<br>11        | 78 %<br>212 мв/к<br>775        | 96 %<br>45 ма/з<br>25         | 100 %<br>216 km/s<br>0        | 88 %<br>18 ма/з<br>26   |                       | 100 %<br>36 мл/с<br>0         | 94 %<br>51 թայն<br>74   | 95 %<br>73 ма/а<br>100    |         |
|                                                            | ATIO                                              | π+       | 82 %<br>316 Mb/<br>1781  | 100 m<br>0 kt/s | 100 m<br>0 kg/s | 100 %<br>314 kb/s<br>0        | 0 %<br>0 кмч<br>12      | 100 %<br>36 HW/9<br>0   | 97 %<br>371 ktm<br>2        | 63 %<br>69 мыл<br>714          | 96 %<br>78 мвл<br>111         | 100 %<br>218 kt/s<br>0        | 90 %<br>33 меля<br>23   | 0 %<br>0 kt/s<br>326  | 2 %<br>0 xb/s<br>377          | 92 %<br>77 HWS<br>155   | 95 %<br>23 маля<br>61     |         |
|                                                            | STIN                                              | ND+      | 42 m<br>26 HBS<br>2095   | 100 m<br>0 kt/s | 100 m<br>0 kg/s | 79 %<br>3 HB/S<br>26          |                         | б м<br>6 нам<br>1743    |                             | 80 %<br>4 MB/s<br>79           | 98 %<br>3 ных<br>1            |                               | 100 %<br>969 kt/s<br>0  | 0 %<br>0 kt/s<br>161  | 100 %<br>83 km/s<br>0         | 81 m<br>3 mas<br>36     | 93 %<br>7 MN/s<br>49      |         |
| > Interval                                                 | DE                                                | NL+      | 63 %<br>245 m/<br>3521   | 100 m<br>0 km/s | 100 m<br>0 km/s | 8 m<br>1 ma/s<br>1159         | 0 m<br>0 km/s<br>26     | 81 m<br>41 m/s<br>358   |                             | 41 %<br>96 мя/к<br>764         | 83 m<br>11 mm/s<br>125        | 100 m<br>358 km/s<br>0        | 95 ть<br>30 мл/s<br>47  |                       | 0 m<br>1 inju<br>431          | 83 m<br>50 mm/s<br>351  | 68 %<br>16 ма/s<br>260    |         |
| Tools     Activities                                       |                                                   | TW+      | 75 %<br>47 ма/я<br>388   | 100 m<br>0 km/s | 100 m<br>0 km/s |                               |                         | 100 %<br>2 m/s<br>0     | 100 %<br>67 km/s<br>0       | 100 %<br>37 мв/з<br>1          | 100 %<br>1 маля<br>0          | 1 m<br>68 kg/s<br>69          |                         | 0 %<br>0 km/s<br>230  |                               |                         | 69 %<br>7 ма/я<br>88      |         |
| <ul> <li>Sources</li> </ul>                                |                                                   | UK+      | 29 %<br>791 Hbh<br>21004 | 100 %<br>0 kt/s | 100 %<br>0 kt/s | 0 %<br>0 kb/s<br>148          | 0 %<br>0 кол<br>169     | 43 %<br>245 наъ<br>2612 | 93 %<br>16 мыз<br>12        | 24 %<br>187 мб/з<br>4541       | 36 %<br>19 мал<br>914         | 1 %<br>2 MMs<br>1000          | 26 %<br>96 мыл<br>2513  | 0 %<br>0 каль<br>3673 | 15 %<br>115 km<br>53          | 41 %<br>214 наъ<br>5063 | 15 %<br>13 мыз<br>306     |         |
| Destinations     Apply Cancel                              |                                                   | US+      | 29 m<br>707 mm<br>32670  | 100 m<br>0 km/s | 100 m<br>0 kg/s | 61 %<br>55 MNS<br>1080        | 2 %<br>4 km/s<br>143    | 33 т<br>96 наз<br>3094  | 59 m<br>42 mms<br>729       | 16 %<br>106 мыля<br>6793       | 50 %<br>41 мал<br>389         | 9 %<br>2 MB/s<br>862          | 47 ть<br>53 мыль<br>596 | 0 %<br>0 kt/s<br>327  | бті<br>8 маз<br>476           | 68 m<br>118 mms<br>1251 | 20 %<br>184 мљ/s<br>16930 |         |
| Default                                                    | 8                                                 |          | _                        |                 |                 |                               |                         |                         |                             |                                |                               |                               |                         |                       |                               |                         |                           | Þ       |

- Colored Boxes show transfer details between clouds/sites/space tokens
- Summary shows which interval, source and destination, activity is monitored
- Sensible values can be changed
- Adding more details to boxes

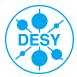

| <b>Oddish</b> bo                                | ard                                     |             |                           |                 |                 | ATLAS                    | DDM I                    | DASHBO                    | DARD 2                  | .4                        |                          |                         |                               |                       |                             |                          |                           |      |
|-------------------------------------------------|-----------------------------------------|-------------|---------------------------|-----------------|-----------------|--------------------------|--------------------------|---------------------------|-------------------------|---------------------------|--------------------------|-------------------------|-------------------------------|-----------------------|-----------------------------|--------------------------|---------------------------|------|
| MATRIX (2014-12-03                              | 07:50 to 2014-1                         | 2-03 11:    | 50 UTC S                  | LIDING)         |                 |                          |                          | and three                 |                         |                           |                          | 1                       | MAX CELLS                     |                       | p _                         |                          | 1 1 8*                    | - 4  |
| * Summary                                       | Matrix T                                | ransfer     | Plots                     | Staging         | Plots           | Deletion F               | lots                     | Centric Pic               | ots De                  | itails                    |                          |                         |                               |                       |                             |                          |                           |      |
| Interval<br>Last 4 hours                        | Transfer:<br>DEfficiency<br>DThroughput | 0%          |                           |                 | 00 %            | SO                       | URC                      | ES                        |                         |                           |                          |                         | Displaying                    | 12 of 1               | 2 sources                   | and 12 of 1              | 2 destinatio              | ens. |
| Activities                                      | Staging:                                |             | RANSFER-                  | TAGING-         | ELETION-        | 3                        | ERN+                     | ž.                        | *                       | \$                        |                          | đ                       | 4                             | ÷                     | 4                           | *                        | å                         |      |
| Sources<br>Tiers:<br>Clouds:                    | Deletion:                               | TOTAL-      | 36 %<br>4 ca/s<br>118788  | 94 m<br>1 cen   | 100 %<br>0 k±/s | 45 %<br>119 Ma/s<br>4122 | 2 %<br>8 MB/S<br>22139   | 51 %<br>788 Hb/s<br>10105 | 74 %<br>121 Mb/s<br>930 | 31 %<br>816 меля<br>22930 | 70 %<br>273 MB/s<br>2504 | 2 %<br>6 маля<br>13198  | 2<br>32 %<br>298 меля<br>8834 | 0 %<br>0 kb/s<br>6086 | Е<br>25 %<br>54 ныч<br>1716 | 69 %<br>730 Hb/s<br>7182 | 39 %<br>592 MB/s<br>19042 |      |
| Countries:<br>Federations:<br>Sites:<br>Tokens: | Planned<br>Successes                    | <b>CA</b> + | 35 %<br>181 ma/u<br>8859  | 100 m<br>0 km/s | 100 m<br>0 kg/s | 92 %<br>30 ma/s<br>96    |                          | 21 m<br>19 mm/s<br>744    | 100 %<br>3 ma/s<br>0    | 5 ты<br>2 ма/х<br>6109    | 60 ть<br>9 ма/з<br>121   | 1 m<br>0 ka/s<br>623    | 0 %<br>0 km/s<br>662          | 0 %<br>0 km/s<br>232  | 23 тк<br>2 мп/ч<br>133      | 95 т<br>7 ма/ч<br>35     | 95 %<br>108 ma/s<br>104   |      |
| Grouping: CLOUD<br>Destinations<br>Tiers:       | 100 %                                   | CERN+       | 12 %<br>9 mm/s<br>22064   | 100 %<br>0 kt/s | 100 %<br>0 kg/s | 100 %<br>190 kt/s<br>0   | 0 %<br>116 kb/s<br>21749 | 71 %<br>1 HB/5<br>206     | 100 %<br>1 MB/s<br>0    | 67 %<br>1 мыз<br>74       | 100 %<br>674 kb/s<br>0   | 100 m<br>93 kt/s<br>0   | 100 %<br>1 мыл<br>1           |                       |                             | 96 %<br>2 H0/5<br>34     | 100 %<br>498 kb/s<br>0    |      |
| Clouds:<br>Countries:<br>Federations:<br>Sites: |                                         | DE+         | 28 м<br>784 нам<br>23090  | 100 m<br>0 kt/s | 100 m<br>0 kg/s | 6 %<br>20 HB/S<br>1611   | 81 %<br>4 MBS<br>6       | 73 %<br>171 HBS<br>808    | 59 %<br>42 MB/s<br>176  | 28 %<br>90 мых<br>3056    | 34 %<br>57 мвл<br>818    | 0 %<br>977 kt/s<br>9843 | 11 %<br>55 MB/S<br>4966       | 0 %<br>0 kt/s<br>700  | 91 %<br>7 мах<br>5          | 94 %<br>176 HBS<br>165   | 59 %<br>162 Mb/s<br>936   |      |
| Tokens:<br>Grouping: CLOUD                      | 0%                                      | ES+         | 58 m<br>98 mm/s<br>2257   | 100 m<br>0 km/s | 100 m<br>0 km/s | 33 m<br>78 km/s<br>2     | 0 %<br>0 %n%<br>20       | 36 %<br>20 mm/s<br>506    | 100 %<br>13 MR/s<br>0   | 93 %<br>12 MR/s<br>24     | 100 m<br>9 MR/s<br>0     | 0 %<br>105 km/s<br>801  | 100 m<br>10 mm/s<br>0         | 0 m<br>0 km/s<br>437  | 52 %<br>1 mm/s<br>241       | 99 m<br>32 m/s<br>18     | 4 m<br>325 km/s<br>208    |      |
|                                                 | SNC                                     | FR+         | 89 %<br>601 mi/s<br>1059  | 100 m<br>0 km/s | 100 m<br>0 kg/s | 100 %<br>9 mm/s<br>0     | 95 %<br>4 мл/ч<br>14     | 97 %<br>152 мала<br>34    | 80 %<br>2 MB/s<br>11    | 78 %<br>212 мв/к<br>775   | 96 %<br>45 мв/к<br>25    | 100 %<br>216 km/s<br>0  | 88 %<br>18 ма/з<br>26         |                       | 100 %<br>36 мв/ч<br>0       | 94 %<br>51 թայն<br>74    | 95 %<br>73 ма/а<br>100    |      |
|                                                 | ATIO                                    | Π+          | 82 %<br>316 Hite<br>1781  | 100 m<br>0 kt/s | 100 m<br>0 kg/s | 100 %<br>314 kb/s<br>0   | 0 %<br>0 kb/s<br>12      | 100 %<br>36 HW/9<br>0     | 97 %<br>371 ktm<br>2    | 63 %<br>69 мыл<br>714     | 96 %<br>78 мвл<br>111    | 100 m<br>218 kt/s<br>0  | 90 %<br>33 мыл<br>23          | 0 %<br>0 kt/s<br>326  | 2 %<br>0 kb/s<br>377        | 92 %<br>77 HWS<br>155    | 95 %<br>23 MB/b<br>61     |      |
|                                                 | STIN                                    | ND+         | 42 м<br>26 маля<br>2095   | 100 m<br>0 kt/s | 100 m<br>0 kg/s | 79 m<br>3 ma/s<br>26     |                          | 6 m<br>6 mas<br>1743      |                         | 80 %<br>4 мм/s<br>79      | 98 м<br>3 ных<br>1       |                         | 100 %<br>969 km/s<br>0        | 0 %<br>0 kt/s<br>161  | 100 %<br>83 km/s<br>0       | 81 %<br>3 HBS<br>36      | 93 %<br>7 MMs<br>49       |      |
| > Interval                                      | DE                                      | NL+         | 63 m<br>245 m/s<br>3521   | 100 m<br>0 km/s | 100 m<br>0 km/s | 8 m<br>1 mm/s<br>1159    | 0 m<br>0 m/s<br>26       | 81 m<br>41 mm/s<br>358    |                         | 41 ть<br>96 мя/к<br>764   | 83 ть<br>11 мл/с<br>125  | 100 m<br>358 km/s<br>0  | 95 ть<br>30 мя/к<br>47        |                       | 0 m<br>1 im/s<br>431        | 83 %<br>50 µm/s<br>351   | 68 %<br>16 ма/s<br>260    |      |
| Tools     Activities                            |                                         | ₩÷          | 75 %<br>47 ma/s<br>388    | 100 m<br>0 km/s | 100 m<br>0 kg/s |                          |                          | 100 %<br>2 µm/s<br>0      | 100 %<br>67 km/s<br>0   | 100 %<br>37 мв/к<br>1     | 100 %<br>1 маля<br>0     | 1 %<br>68 kg/s<br>69    |                               | 0 %<br>0 ka/s<br>230  |                             |                          | 69 %<br>7 ма/з<br>88      |      |
| <ul> <li>Sources</li> </ul>                     |                                         | UK+         | 29 %<br>791 Hb/s<br>21004 | 100 m<br>0 kt/s | 100 %<br>0 kt/s | 0 %<br>0 крл<br>148      | 0 %<br>0 kb/s<br>169     | 43 м<br>245 наъ<br>2612   | 93 %<br>16 мыз<br>12    | 24 %<br>187 мб/з<br>4541  | 36 %<br>19 мал<br>914    | 1 %<br>2 M5/5<br>1000   | 26 %<br>96 мыл<br>2513        | 0 %<br>0 kb/s<br>3673 | 15 %<br>115 km<br>53        | 41 %<br>214 наъ<br>5063  | 15 %<br>13 MMs<br>306     |      |
| Destinations     Apply Cancel                   |                                         | US+         | 29 m<br>707 HBN<br>32670  | 100 m<br>0 kt/s | 100 m<br>0 kg/s | 61 %<br>55 mm/s<br>1080  | 2 m<br>4 ins<br>143      | 33 т<br>96 на,5<br>3094   | 59 %<br>42 MNS<br>729   | 16 %<br>106 мых<br>6793   | 50 ты<br>41 меля<br>389  | 9 %<br>2 MM/s<br>862    | 47 т<br>53 мыз<br>596         | 0 %<br>0 keys<br>327  | бть<br>8 маля<br>476        | 68 m<br>118 mm/s<br>1251 | 20 %<br>184 MN/s<br>16930 |      |
| Default                                         | 8                                       |             | _                         |                 | _               | 1                        |                          |                           |                         |                           |                          |                         |                               |                       |                             |                          |                           | Þ    |

#### Main part: boxes showing the transfer details

- First number is efficiency (color)
- Second number is transfer rate: high means many transfers
- Successes/Errors can be switched on/off, giving a feeling how bad it is
- > Top Row/Left Column show aggregated numbers
- Empty boxes: no transfers tried in the interval

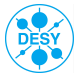

| Balashbo                                        | ard                                                   |          |                          |                 |                 | ATLAS                    | DDM I                    | DASHBO                   | DARD 2                  | .4                       |                         |                        |                         |                       |                        |                         |                           |     |
|-------------------------------------------------|-------------------------------------------------------|----------|--------------------------|-----------------|-----------------|--------------------------|--------------------------|--------------------------|-------------------------|--------------------------|-------------------------|------------------------|-------------------------|-----------------------|------------------------|-------------------------|---------------------------|-----|
| MATRIX (2014-12-03                              | 07:50 to 2014-1                                       | 2-03 11: | 50 UTC S                 | LIDING)         |                 |                          |                          |                          |                         |                          |                         | 1                      | AX CELLS                |                       | p 🗆                    |                         | a 16 8 ×                  | 4   |
| * Summary                                       | Matrix Ti                                             | ransfer  | Plots                    | Staging         | Plots           | Deletion F               | lots                     | Centric Plo              | ots De                  | itails                   |                         |                        |                         |                       |                        |                         |                           |     |
| Interval<br>Last 4 hours                        | Transfer:<br>Difficiency<br>Difficiency<br>Throughput | 0%       |                          |                 | 00 %            | SO                       | URC                      | ES                       |                         |                          |                         |                        | Displaying              | 12 of 1               | 2 sources              | and 12 of 1             | 2 destination             | ns. |
| rucio<br>Activities                             | Staging:                                              |          | NSPER-                   | -SNIC           | ETION-          |                          | #                        |                          |                         |                          |                         |                        |                         |                       |                        |                         |                           |     |
| all                                             | Throughput                                            |          | 18L                      | STAU            | B               | đ                        | GERI                     | ÷                        | ŝ                       | Ē                        | E.                      | ģ                      | 2                       | ź                     | Ě.                     | ÷                       | ŝ                         |     |
| Sources<br>Tiers:<br>Clouds:                    | Deletion:                                             | TOTAL-   | 36 %<br>4 ca/s<br>118788 | 94 %<br>1 06%   | 100 m<br>0 kg/s | 45 %<br>119 Mb/s<br>4122 | 2 %<br>8 Mbh<br>22139    | 51 %<br>788 мал<br>10105 | 74 %<br>121 MB/0<br>930 | 31 %<br>816 мыл<br>22930 | 70 %<br>273 мал<br>2504 | 2 %<br>6 мыл<br>13198  | 32 %<br>298 мал<br>8834 | 0 %<br>0 kt/s<br>6086 | 25 %<br>54 мал<br>1716 | 69 %<br>730 мал<br>7182 | 39 %<br>592 мыл<br>19042  |     |
| Federations:<br>Sites:<br>Tokens:               | Planned<br>Successes                                  | CA+      | 35 %<br>181 ma/<br>8859  | 100 m<br>0 km/s | 100 m<br>0 kg/s | 92 %<br>30 ma/s<br>96    |                          | 21 %<br>19 m/s<br>744    | 100 %<br>3 MB/s<br>0    | 5 ты<br>2 ма/я<br>6109   | 60 ть<br>9 марія<br>121 | 1 m<br>0 km/s<br>623   | 0 %<br>0 km/s<br>662    | 0 %<br>0 km/s<br>232  | 23 %<br>2 mm/s<br>133  | 95 м<br>7 ма/с<br>35    | 95 %<br>108 ма/к<br>104   |     |
| Grouping: CLOUD<br>Destinations<br>Tiers:       | 100 %                                                 | CERN+    | 12 %<br>9 наъ<br>22064   | 100 %<br>0 kt/s | 100 %<br>0 kg/s | 100 %<br>190 kt/s<br>0   | 0 %<br>116 kb/s<br>21749 | 71 %<br>1 %%%<br>206     | 100 %<br>1 MB/s<br>0    | 67 %<br>1 мыл<br>74      | 100 %<br>674 kt/s<br>0  | 100 %<br>93 kt/s<br>0  | 100 %<br>1 мил<br>1     |                       |                        | 96 %<br>2 HW/9<br>34    | 100 %<br>498 kt/s<br>0    |     |
| Clouds:<br>Countries:<br>Federations:<br>Sites: |                                                       | DE+      | 28 m<br>784 man<br>23090 | 100 m<br>0 kt/s | 100 m<br>0 kB/s | б %<br>20 мау<br>1611    | 81 %<br>4 MBS<br>6       | 73 m<br>171 Has<br>808   | 59 %<br>42 MM/s<br>176  | 28 %<br>90 MM/s<br>3056  | 34 %<br>57 мыз<br>818   | 0 %<br>977 м//<br>9843 | 11 %<br>55 меля<br>4966 | 0 %<br>0 keys<br>700  | 91 %<br>7 Hbs<br>5     | 94 %<br>176 MMS<br>165  | 59 %<br>162 MM/s<br>936   |     |
| Tokens:<br>Grouping: CLOUD                      | 0%                                                    | ES+      | 58 m<br>98 m/s<br>2257   | 100 m<br>0 km/s | 100 m<br>0 kg/s | 33 m<br>78 km/s<br>2     | 0 m<br>0 m/s<br>20       | 36 %<br>20 m/s<br>506    | 100 %<br>13 MA/S<br>0   | 93 m<br>12 mm/s<br>24    | 100 ть<br>9 ма/s<br>0   | 0 m<br>105 km/s<br>801 | 100 %<br>10 мм/s<br>0   | 0 m<br>0 km/s<br>437  | 52 %<br>1 mm/s<br>241  | 99 %<br>32 m/s<br>18    | 4 m<br>325 km/s<br>208    |     |
|                                                 | SNO                                                   | FR+      | 89 %<br>601 may<br>1059  | 100 m<br>0 km/s | 100 m<br>0 kg/s | 100 %<br>9 mm/s<br>0     | 95 %<br>4 мл/ч<br>14     | 97 m<br>152 mm/s<br>34   | 80 %<br>2 MB/s<br>11    | 78 %<br>212 ма/з<br>775  | 96 %<br>45 малі<br>25   | 100 m<br>216 km/s<br>0 | 88 %<br>18 ма/я<br>26   |                       | 100 %<br>36 мвус<br>0  | 94 m<br>51 mm/s<br>74   | 95 %<br>73 ма/к<br>100    |     |
|                                                 | ATIC                                                  | π+       | 82 %<br>316 Mb/<br>1781  | 100 %<br>0 kt/s | 100 m<br>0 kt/s | 100 %<br>314 kbb<br>0    | 0 %<br>0 kb/s<br>12      | 100 %<br>36 ньу<br>0     | 97 %<br>371 kb/s<br>2   | 63 %<br>69 мыл<br>714    | 96 %<br>78 маль<br>111  | 100 %<br>218 kB/s<br>0 | 90 %<br>33 мыл<br>23    | 0 %<br>0 kb/s<br>326  | 2 %<br>0 kb/s<br>377   | 92 %<br>77 нау<br>155   | 95 %<br>23 MB/s<br>61     |     |
|                                                 | NITS                                                  | ND+      | 42 m<br>26 HBN<br>2095   | 100 m<br>0 kt/s | 100 m<br>0 kg/s | 79 %<br>3 HB/S<br>26     |                          | б м<br>6 нам<br>1743     |                         | 80 %<br>4 MB/s<br>79     | 98 %<br>3 ных<br>1      |                        | 100 %<br>969 km/s<br>0  | 0 %<br>0 kt/s<br>161  | 100 %<br>83 km/s<br>0  | 81 m<br>3 mas<br>36     | 93 m<br>7 MNS<br>49       |     |
| > Interval                                      | DE                                                    | NL+      | 63 m<br>245 m/<br>3521   | 100 m<br>0 km/s | 100 m<br>0 km/s | 8 m<br>1 mm/s<br>1159    | 0 m<br>0 m/s<br>26       | 81 m<br>41 mm/s<br>358   |                         | 41 ть<br>96 мя/к<br>764  | 83 m<br>11 мл/s<br>125  | 100 %<br>358 km/s<br>0 | 95 ть<br>30 мя/к<br>47  |                       | 0 m<br>1 im/s<br>431   | 83 %<br>50 µm/s<br>351  | 68 %<br>16 ма/с<br>260    |     |
| Tools                                           |                                                       | TW+      | 75 %<br>47 ma/s<br>388   | 100 m<br>0 km/s | 100 m<br>0 kg/s |                          |                          | 100 %<br>2 min/s<br>0    | 100 %<br>67 km/s<br>0   | 100 %<br>37 мылі<br>1    | 100 %<br>1 ма/з<br>0    | 1 m<br>68 kg/s<br>69   |                         | 0 %<br>0 km/s<br>230  |                        |                         | 69 %<br>7 ма/а<br>88      |     |
| Activities     Sources                          |                                                       | UK+      | 29 %<br>791 Hb/<br>21004 | 100 m<br>0 kt/s | 100 %<br>0 k2/s | 0 %<br>0 x6/5<br>148     | 0 %<br>0 kb5<br>169      | 43 %<br>245 наъ<br>2612  | 93 %<br>16 MM/s<br>12   | 24 %<br>187 мб/з<br>4541 | 36 %<br>19 мар<br>914   | 1 %<br>2 мб/з<br>1000  | 26 %<br>96 мвл<br>2513  | 0 %<br>0 kt/s<br>3673 | 15 %<br>115 km<br>53   | 41 %<br>214 наъ<br>5063 | 15 %<br>13 маля<br>306    |     |
| Destinations     Apply Cancel                   |                                                       | US+      | 29 m<br>707 HB/<br>32670 | 100 m<br>0 km/s | 100 m<br>0 kg/s | 61 %<br>55 MB/s<br>1080  | 2 m<br>4 ins<br>143      | 33 т<br>96 на,5<br>3094  | 59 %<br>42 MN/s<br>729  | 16 %<br>106 мыл<br>6793  | 50 ть<br>41 ма/s<br>389 | 9 %<br>2 MN/s<br>862   | 47 ть<br>53 мв/з<br>596 | 0 %<br>0 keys<br>327  | бть<br>8 маля<br>476   | 68 %<br>118 HWS<br>1251 | 20 %<br>184 MN/s<br>16930 |     |
| Default                                         | 2                                                     |          | _                        | _               |                 |                          |                          |                          |                         |                          |                         |                        |                         |                       |                        |                         |                           | •   |

- Main part: boxes showing the transfer details
- First number is efficiency (color)
- Second number is transfer rate: high means many transfers
- Successes/Errors can be switched on/off, giving a feeling how bad it is
- > Top Row/Left Column show aggregated numbers
- Empty boxes: no transfers tried in the interval

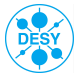

| <b>Oddish</b> bo                          | ard                                   |             |                           |                 |                 | ATLAS                    | DDM                     | DASHBO                   | DARD 2                  | .4                       |                         |                         |                          |                       |                        |                          |                           |         |
|-------------------------------------------|---------------------------------------|-------------|---------------------------|-----------------|-----------------|--------------------------|-------------------------|--------------------------|-------------------------|--------------------------|-------------------------|-------------------------|--------------------------|-----------------------|------------------------|--------------------------|---------------------------|---------|
| MATRIX (2014-12-03                        | 07:50 to 2014                         | -12-03 11   | 50 UTC S                  | LIDING)         |                 |                          |                         |                          |                         |                          |                         | 1                       | AX CELLS                 | 5 - 2                 | p 🗆                    |                          | a 16 8                    | * ¢     |
| • Summary                                 | Matrix                                | Transfer    | Plots                     | Staging         | Plots           | Deletion I               | Plots                   | Centric Plo              | ots De                  | tails                    |                         |                         |                          |                       |                        |                          |                           |         |
| Interval<br>Last 4 hours                  | Transfer:<br>DEfficiency<br>DThroughp | 0 %         |                           |                 | 00 %            | SO                       | URC                     | ES                       |                         |                          |                         |                         | Displaying               | 12 of 1               | 2 sources              | and 12 of 1              | 2 destinati               | .ons. 2 |
| Tools<br>rucio<br>Activities<br>all       |                                       |             | RANSFER-                  | -514GING-       | -NOITELETION-   | ŧ                        | ERN+                    | ÷                        | ,                       | ¥:                       | ±                       | ă                       | 4                        | +                     | **                     | +*                       | ÷                         |         |
| Sources<br>Tiers:<br>Clouds:              | Deletion:                             | TOTAL:      | 36 m<br>4 oas<br>118788   | 94 m<br>1 cens  | 100 m<br>0 kg/s | 45 %<br>119 MM/s<br>4122 | 2 %<br>8 мблу<br>22139  | 51 %<br>788 Hav<br>10105 | 74 %<br>121 MM/s<br>930 | 31 %<br>816 мыл<br>22930 | 70 %<br>273 мых<br>2504 | 2 %<br>6 MM/5<br>13198  | 32 %<br>298 ме/з<br>8834 | 0 %<br>0 kt/s<br>6086 | 25 %<br>54 наз<br>1716 | 69 м<br>730 нам<br>7182  | 39 %<br>592 мых<br>19042  |         |
| Federations:<br>Sites:<br>Tokens:         | Planned<br>Successes                  | ut<br>; CA+ | 35 %<br>181 нал<br>8859   | 100 m<br>0 kt/s | 100 m<br>0 kg/s | 92 %<br>30 MB/5<br>96    |                         | 21 %<br>19 нау<br>744    | 100 %<br>3 MB/s<br>0    | 5 %<br>2 мb/s<br>6109    | 60 %<br>9 мвля<br>121   | 1 %<br>0 kd/s<br>623    | 0 %<br>0 85%<br>662      | 0 %<br>0 kt/s<br>232  | 23 %<br>2 ныз<br>133   | 95 %<br>7 Hals<br>35     | 95 %<br>108 маль<br>104   |         |
| Grouping: CLOUD<br>Destinations<br>Tiers: | 100 %                                 | CERN        | 12 m<br>9 mms<br>22064    | 100 m<br>0 kt/s | 100 m<br>0 kg/s | 100 %<br>190 km/s<br>0   | 0 %<br>116 any<br>21749 | 71 m<br>1 mm/s<br>206    | 100 %<br>1 MN/S<br>0    | 67 %<br>1 мв/s<br>74     | 100 %<br>674 km/s<br>0  | 100 m<br>93 km/s<br>0   | 100 %<br>1 мв/s<br>1     |                       |                        | 96 m<br>2 mm/s<br>34     | 100 %<br>498 km/s<br>0    |         |
| Clouds:<br>Countries:<br>Federations:     |                                       | DE+         | 28 m<br>784 min<br>23090  | 100 m<br>0 km/s | 100 m<br>0 kg/s | бть<br>20 ма/а<br>1611   | 81 %<br>4 мл/s<br>6     | 73 %<br>171 ×m/s<br>808  | 59 %<br>42 ма/с<br>176  | 28 %<br>90 мя/к<br>3056  | 34 ть<br>57 ма/к<br>818 | 0 m<br>977 km/s<br>9843 | 11 %<br>55 ма/к<br>4966  | 0 m<br>0 km/s<br>700  | 91 %<br>7 мл/ч<br>5    | 94 m<br>176 mm/s<br>165  | 59 т<br>162 ма/а<br>936   |         |
| Tokens:<br>Grouping: CLOUD                | 0%                                    | ES+         | 58 %<br>98 Hb/s<br>2257   | 100 %<br>0 kt/s | 100 m<br>0 kg/s | 33 %<br>78 kt/s<br>2     | 0 %<br>0 kb/s<br>20     | 36 м<br>20 нам<br>506    | 100 %<br>13 MM/s<br>0   | 93 %<br>12 мъл<br>24     | 100 %<br>9 мыл<br>0     | 0 %<br>105 km/s<br>801  | 100 %<br>10 мв/з<br>0    | 0 %<br>0 kb/s<br>437  | 52 %<br>1 маля<br>241  | 99 %<br>32 MMS<br>18     | 4 %<br>325 kb/s<br>208    |         |
|                                           | SNO                                   | FR+         | 89 m<br>601 Henry<br>1059 | 100 m<br>0 km/s | 100 m<br>0 kg/s | 100 %<br>9 HB/s<br>0     | 95 т<br>4 маз<br>14     | 97 m<br>152 mm/s<br>34   | 80 %<br>2 ×n/s<br>11    | 78 %<br>212 мы/s<br>775  | 96 %<br>45 ме/s<br>25   | 100 m<br>216 km/s<br>0  | 88 ть<br>18 мл/з<br>26   |                       | 100 %<br>36 мв/s<br>0  | 94 m<br>51 MMS<br>74     | 95 %<br>73 MM/s<br>100    |         |
|                                           | ATIC                                  | Π+          | 82 m<br>316 mm/<br>1781   | 100 m<br>0 km/s | 100 m<br>0 km/s | 100 %<br>314 km/s<br>0   | 0 m<br>0 km/s<br>12     | 100 m<br>36 mm/s<br>0    | 97 %<br>371 km/s<br>2   | 63 та<br>69 ма/з<br>714  | 96 ть<br>78 ма/с<br>111 | 100 m<br>218 km/s<br>0  | 90 %<br>33 ма/к<br>23    | 0 m<br>0 km/s<br>326  | 2 %<br>0 km/s<br>377   | 92 т<br>77 мп/с<br>155   | 95 %<br>23 ма/s<br>61     |         |
|                                           | STIN                                  | ND+         | 42 %<br>26 Mbh<br>2095    | 100 %<br>0 kt/s | 100 m<br>0 kg/s | 79 %<br>3 Http:<br>26    |                         | б м<br>6 маля<br>1743    |                         | 80 %<br>4 мb/s<br>79     | 98 %<br>3 маля<br>1     |                         | 100 %<br>969 kt/s<br>0   | 0 %<br>0 kt/s<br>161  | 100 %<br>83 kb/s<br>0  | 81 %<br>3 HB/9<br>36     | 93 %<br>7 MB/s<br>49      |         |
| > Interval                                | DE                                    | NL+         | 63 m<br>245 mm<br>3521    | 100 m<br>0 km/s | 100 m<br>0 kg/s | 8 m<br>1 mm<br>1159      | 0 m<br>0 km/s<br>26     | 81 %<br>41 mas<br>358    |                         | 41 %<br>96 MB/S<br>764   | 83 %<br>11 маля<br>125  | 100 %<br>358 km/s<br>0  | 95 %<br>30 мыз<br>47     |                       | 0 %<br>1 ans<br>431    | 83 m<br>50 mm/s<br>351   | 68 %<br>16 MN/S<br>260    |         |
| Tools     Activities                      |                                       | T₩÷         | 75 т<br>47 маля<br>388    | 100 m<br>0 km/s | 100 m<br>0 km/s |                          |                         | 100 m<br>2 mm/s<br>0     | 100 m<br>67 km/s<br>0   | 100 ть<br>37 мя/к<br>1   | 100 m<br>1 маус<br>0    | 1 m<br>68 km/s<br>69    |                          | 0 m<br>0 km/s<br>230  |                        |                          | 69 тк<br>7 ма/к<br>88     |         |
| > Sources                                 |                                       | UK+         | 29 %<br>791 мал<br>21004  | 100 %<br>0 kt/s | 100 m<br>0 kg/s | 0 %<br>0 kp/s<br>148     | 0 %<br>0 kb/s<br>169    | 43 %<br>245 на/з<br>2612 | 93 %<br>16 MB/s<br>12   | 24 %<br>187 ме/з<br>4541 | 36 %<br>19 мал<br>914   | 1 %<br>2 MM/s<br>1000   | 26 %<br>96 маля<br>2513  | 0 %<br>0 kt/s<br>3673 | 15 %<br>115 km5<br>53  | 41 %<br>214 Hb/s<br>5063 | 15 %<br>13 MM/s<br>306    |         |
| Destinations     Apply Cancel             |                                       | US+         | 29 %<br>707 HB1<br>32670  | 100 m<br>0 kt/s | 100 m<br>0 kg/s | 61 %<br>55 HB/S<br>1080  | 2 %<br>4 xes<br>143     | 33 м<br>96 нау<br>3094   | 59 %<br>42 MN/s<br>729  | 16 м<br>106 мыз<br>6793  | 50 та<br>41 мала<br>389 | 9 %<br>2 MM/5<br>862    | 47 ть<br>53 мыз<br>596   | 0 %<br>0 kt/s<br>327  | бтя<br>8 маля<br>476   | 68 %<br>118 HWS<br>1251  | 20 %<br>184 мыля<br>16930 |         |
| Default                                   | 4                                     |             |                           | -               |                 |                          |                         |                          |                         |                          |                         |                         |                          |                       |                        |                          | -                         |         |

- Main part: boxes showing the transfer details
- First number is efficiency (color)
- Second number is transfer rate: high means many transfers
- Successes/Errors can be switched on/off, giving a feeling how bad it is
- Top Row/Left Column show aggregated numbers
- Empty boxes: no transfers tried in the interval

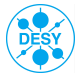

| Manshbo                                         | ard                       |          |                           |                  |                 | ATLAS                    | DDM                     | DASHBO                   | DARD 2                  | .4                       |                         |                         |                         |                       |                        |                         |                           | × = >  |
|-------------------------------------------------|---------------------------|----------|---------------------------|------------------|-----------------|--------------------------|-------------------------|--------------------------|-------------------------|--------------------------|-------------------------|-------------------------|-------------------------|-----------------------|------------------------|-------------------------|---------------------------|--------|
| MATRIX (2014-12-03                              | 07:50 to 2014-1           | 2-03 11: | 50 UTC S                  | LIDING)          |                 |                          |                         |                          |                         |                          |                         | N                       | AX CELLS                |                       | P 🗆                    | - 4                     | 1 10 81                   | • Ø    |
| * Summary                                       | Matrix                    | ransfer  | Plots                     | Staging          | Plots           | Deletion F               | lots                    | Centric Pic              | ts De                   | tails                    |                         |                         |                         |                       |                        |                         |                           | _      |
| Interval<br>Last 4 hours                        | Transfer:                 | 0%       |                           |                  | .00 %           | SO                       | URC                     | ES                       |                         |                          |                         |                         | Displaying              | 12 of 1;              | 2 sources (            | and 12 of 1             | 2 destinati               | ons. 🗠 |
| Tools                                           | Staging:                  |          | SPER-                     | -9M              | -NOIL           |                          |                         |                          |                         |                          |                         |                         |                         |                       |                        |                         |                           |        |
| all                                             | CEfficiency<br>Throughput |          | TRAN                      | STAG             | DELE            | đ                        | CERN                    | ÷                        | ŝ                       | ŧ                        | E.                      | ţ,                      | ÷.                      | ÷                     | *ML                    | ÷                       | ŝ                         |        |
| Sources<br>Tiers:<br>Clouds:                    | Deletion:                 | TOTAL-   | 36 m<br>4 oas<br>118788   | 94 m<br>1 cen    | 100 m<br>0 kg/s | 45 %<br>119 HB/S<br>4122 | 2 %<br>8 MB/S<br>22139  | 51 m<br>788 Han<br>10105 | 74 %<br>121 MN/s<br>930 | 31 %<br>816 мых<br>22930 | 70 %<br>273 мых<br>2504 | 2 %<br>6 MB/s<br>13198  | 32 %<br>298 мых<br>8834 | 0 %<br>0 kb/s<br>6086 | 25 %<br>54 мах<br>1716 | 69 м<br>730 нам<br>7182 | 39 %<br>592 ×85%<br>19042 |        |
| Federations:<br>Sites:<br>Tokens:               | Planned<br>Successes      | CA+      | 35 %<br>181 Hbb<br>8859   | 100 %<br>0 kt/s  | 100 %<br>0 kt/s | 92 %<br>30 M5/5<br>96    |                         | 21 %<br>19 Hb5<br>744    | 100 %<br>3 M5/5<br>0    | 5 %<br>2 мб/5<br>6109    | 60 м<br>9 мал<br>121    | 1 %<br>0 kt/s<br>623    | 0 %<br>0 kt/s<br>662    | 0 %<br>0 kb/s<br>232  | 23 %<br>2 Mb5<br>133   | 95 m<br>7 Holo<br>35    | 95 %<br>108 мыл<br>104    |        |
| Grouping: CLOUD<br>Destinations<br>Tiers:       | 100 %                     | CERN+    | 12 m<br>9 mm/s<br>22064   | 100 m<br>0 km/s  | 100 m<br>0 kg/s | 100 %<br>190 kg/s<br>0   | 0 %<br>116 ans<br>21749 | 71 m<br>1 mm/s<br>206    | 100 %<br>1 MN/S<br>0    | 67 ті<br>1 мя/з<br>74    | 100 %<br>674 km/s<br>0  | 100 m<br>93 km/s<br>0   | 100 %<br>1 MB/S<br>1    |                       |                        | 96 m<br>2 mms<br>34     | 100 %<br>498 km/s<br>0    |        |
| Clouds:<br>Countries:<br>Federations:<br>Sites: |                           | DE+      | 28 %<br>784 ma/s<br>23090 | 100 m<br>0 km/s  | 100 m<br>0 kg/s | 6 %<br>20 %8/s<br>1611   | 81 %<br>4 mm/s<br>6     | 73 %<br>171 m/s<br>808   | 59 %<br>42 ма/s<br>176  | 28 ть<br>90 ма/к<br>3056 | 34 ть<br>57 ма/с<br>818 | 0 m<br>977 ka/s<br>9843 | 11 %<br>55 ма/с<br>4966 | 0 %<br>0 km/s<br>700  | 91 %<br>7 мау<br>5     | 94 m<br>176 mm/s<br>165 | 59 ті<br>162 ма/а<br>936  | -      |
| Tokens:<br>Grouping: CLOUD                      | 0%                        | ES+      | 58 %<br>98 нал<br>2257    | 100 m<br>0 kt/s  | 100 m<br>0 kt/s | 33 %<br>78 kt/s<br>2     | 0 %<br>0 x6%<br>20      | 36 м<br>20 наъ<br>506    | 100 %<br>13 MB/s<br>0   | 93 %<br>12 мb/s<br>24    | 100 %<br>9 маль<br>0    | 0 %<br>105 kt/s<br>801  | 100 %<br>10 мель<br>0   | 0 %<br>0 kb/s<br>437  | 52 %<br>1 MBN<br>241   | 99 %<br>32 Mb/s<br>18   | 4 %<br>325 kb/s<br>208    |        |
|                                                 | SNO                       | FR+      | 89 %<br>601 Hess<br>1059  | 100 m<br>0 kg/s  | 100 m<br>0 kg/s | 100 %<br>9 HB/S<br>0     | 95 %<br>4 may<br>14     | 97 m<br>152 mms<br>34    | 80 %<br>2 MN/s<br>11    | 78 %<br>212 MM/s<br>775  | 96 ть<br>45 мыз<br>25   | 100 %<br>216 km/s<br>0  | 88 %<br>18 мл/з<br>26   |                       | 100 %<br>36 мах<br>0   | 94 m<br>51 mms<br>74    | 95 %<br>73 MN/S<br>100    |        |
|                                                 | ATIC                      | Π+       | 82 m<br>316 mm/s<br>1781  | 100 m<br>0 km/s  | 100 m<br>0 km/s | 100 m<br>314 km/s<br>0   | 0 m<br>0 km/s<br>12     | 100 m<br>36 µm/s<br>0    | 97 m<br>371 km/s<br>2   | 63 ть<br>69 мя/к<br>714  | 96 т.<br>78 мл/с<br>111 | 100 m<br>218 km/s<br>0  | 90 та<br>33 ма/к<br>23  | 0 %<br>0 km/s<br>326  | 2 m<br>0 km/s<br>377   | 92 м<br>77 ма/с<br>155  | 95 %<br>23 ма/я<br>61     |        |
|                                                 | STIN                      | ND+      | 42 %<br>26 на/s<br>2095   | 100 %<br>0 kt/s  | 100 m<br>0 kg/s | 79 %<br>3 HB/s<br>26     |                         | б м<br>6 маля<br>1743    |                         | 80 %<br>4 мв/з<br>79     | 98 %<br>3 маля<br>1     |                         | 100 %<br>969 kb/s<br>0  | 0 %<br>0 ка/з<br>161  | 100 %<br>83 kb/s<br>0  | 81 %<br>3 MB/s<br>36    | 93 %<br>7 MB/s<br>49      |        |
| > Interval                                      | DE                        | NL+      | 63 т<br>245 нач<br>3521   | 100 m<br>0 km/s  | 100 m<br>0 kg/s | 8 %<br>1 may<br>1159     | 0 %<br>0 xe/s<br>26     | 81 m<br>41 mms<br>358    |                         | 41 %<br>96 MB/S<br>764   | 83 м<br>11 мых<br>125   | 100 m<br>358 km/s<br>0  | 95 %<br>30 mb/s<br>47   |                       | 0 %<br>1 xes<br>431    | 83 м<br>50 мъч<br>351   | 68 %<br>16 MM/s<br>260    |        |
| Tools     Activities                            |                           | ₩÷       | 75 m<br>47 mm/s<br>388    | 100 m<br>0 km/s  | 100 m<br>0 km/s |                          |                         | 100 m<br>2 µm/c<br>0     | 100 %<br>67 km/s<br>0   | 100 %<br>37 мв/к<br>1    | 100 %<br>1 MR/s<br>0    | 1 m<br>68 km/s<br>69    |                         | 0 m<br>0 km/s<br>230  |                        |                         | 69 ти<br>7 ма/к<br>88     |        |
| > Sources                                       |                           | UK+      | 29 %<br>791 нау<br>21004  | 100 m<br>0 kth/s | 100 m<br>0 kg/s | 0 %<br>0 кв/s<br>148     | 0 %<br>0 кру<br>169     | 43 %<br>245 мал<br>2612  | 93 %<br>16 ма/з<br>12   | 24 %<br>187 маля<br>4541 | 36 %<br>19 мал<br>914   | 1 %<br>2 мb/s<br>1000   | 26 %<br>96 маля<br>2513 | 0 %<br>0 kb/s<br>3673 | 15 %<br>115 any<br>53  | 41 м<br>214 мал<br>5063 | 15 %<br>13 ма/з<br>306    |        |
| Destinations     Apply Cancel                   |                           | US+      | 29 m<br>707 HBS<br>32670  | 100 m<br>0 km/s  | 100 m<br>0 kg/s | 61 %<br>55 MB/S<br>1080  | 2 m<br>4 kms<br>143     | 33 т<br>96 наъ<br>3094   | 59 %<br>42 MMs<br>729   | 16 %<br>106 мых<br>6793  | 50 %<br>41 мыз<br>389   | 9 %<br>2 HMS<br>862     | 47 %<br>53 MB/S<br>596  | 0 %<br>0 kb/s<br>327  | бтя<br>8 маля<br>476   | 68 %<br>118 mas<br>1251 | 20 %<br>184 мых<br>16930  |        |
| Default                                         | 1                         |          |                           |                  |                 |                          |                         |                          | 10                      |                          |                         |                         |                         |                       |                        |                         |                           | •      |

- Main part: boxes showing the transfer details
- First number is efficiency (color)
- Second number is transfer rate: high means many transfers
- Successes/Errors can be switched on/off, giving a feeling how bad it is
- Top Row/Left Column show aggregated numbers
- Empty boxes: no transfers tried in the interval

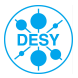

#### First steps

- > All numbers are aggregated: either averages or sums
- > Shifter should look on main problems first:
  - No successes is bad ...
    - > ... but millions of errors might be worse
  - A site failing is bad
    - > ... but a Cloud is worse
  - A Tier2 failing is bad
    - > ... but a Tier1 is worse
- > When shifter spots a problem, first check
  - ... is the problem reported to GGUS
  - ... is the site in downtime
  - ... is the site already blacklisted
- > Now lets start clicking ©
  - First approach: Error messages
  - Second approach: Sites

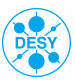

## Looking into the problems - Error messages

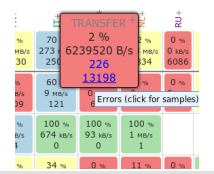

- Clicking on any box enlarges it and gives you two links
- Link for successes and errors
- > ... Errors are more interesting for us
- > but in difficult cases it might be interesting to look at succeeding transfers to have some comparison

TRANSFER ERROR SAMPLES: "ND" --> \*

| Sample                                                                                                    | Total<br>/13004                                                                                                    |
|----------------------------------------------------------------------------------------------------|----------------------------------------------------------------------------------------------------|
| SOURCE alled to get source file size: Error reported from srm_ifce : 2 [SE][Ls][SRM_INVALID_PATH] No such file or directory<br>7pnisynugi.org/data/atlas/disk/atlasdatadisk/rucio/panda/1a/a6/log.04269096_000821.job.log.tgz.panda.um           | 6943                                                                                                    |
| SOURCE Failed to get source file size: srm-ifce err: Communication error on send, err: [SE][Ls][] httpg://srm.ndgf.org:8443/s<br>rrm/managerv2: CGSI-gSOAP running on lcgfts08.gridpp.rl.ac.uk reports could not open connection to srm.ndgf.org | 4277                                                                                                    |
| SOURCE Failed to get source file size: Error reported from srm_ifce : 2 [SE][Ls][SRM_INVALID_PATH] No such file or directory<br>/pnfs/ndgf.org/data/atlas/disk/atlasdatadisk/rucio/panda/01/2b/DAOD_HIGG2D3.04275068000514.pool.root.1.panda.um  | 1059                                                                                                    |
| SOURCE Failed to get source file size: Error reported from srm_ifce : 2 [SE][Ls][SRM_INVALID_PATH] No such file or directory<br>/onfs/ndof.org/data/atlas/disk/atlasdatadisk/rucio/banda/0a/d0/DAOD EXOT10.04281442. 000452.pool.root.1.banda.um | 327                                                                                                    |
|                                                                                                    | Source alled to get source file size: Error reported from srm_lfce : 2 [SE][Ls][SRM_INVALID_PATH] No such file or directory /pms/mdgi.org/data/atlas/disk/atlasdatadisk/rucio/panda/1a/a6/log.04269096000821.job.log.tgz.panda.um<br>SOURCE Failed to get source file size: srm-lfce err: Communication error on send, err: [SE][Ls][] https://srm.ndgf.org:8443/s<br>mm/managerv2: CGS1-GS0AP running on lcgfs08.grdpp.rl.ac.uk reports could not open connection to srm.ndgf.org<br>SOURCE Failed to get source file size: Error reported from srm_lfce : 2 [SE][Ls][SRM_INVALID_PATH] No such file or directory<br>/pnfs/ndgf.org/data/atlas/disk/atlasdatadisk/rucio/panda/11/2b/DAOD_HIGG2D3.04275086_000514.pool.root.1.panda.um<br>SOURCE Failed to get source file size: Error reported from srm_lfce : 2 [SE][SI][SRM_INVALID_PATH] No such file or directory<br>/pnfs/ndgf.org/data/atlas/disk/atlasdatadisk/rucio/panda/0a/d0/DAOD EXOT10.04281442. 000452.oool.root.1.panda.um |

- Errors grouped by message, ordered by number
- > First notice Source or Destination problem
  - Look into source sites or destination sites
- > ... more difficult if message is neither of both
- > Error message already giving some more information
- > clicking on the number will give your details of all transfers failing with this message

#### Error messages

| ٢   | 2014-12-03 13:09 | :57 mc12_8TeV:HITS.04492241000119.pool.root.1                                                                                     | #94         | TRANSFER_FAILED        |
|-----|------------------|----------------------------------------------------------------------------------------------------|-------------|------------------------|
| ٢   | 2014-12-03 13:09 | :57 mc12_8TeV:NTUP_SUSY.01474331000078.root.1                                                                                     | #124        | TRANSFER_FAILED        |
| то  | OL ID            | rucio-conveyor                                                                                                    |             |                        |
| SR  | C SITE           | GRIF-LAL_PHYS-SUSY                                                                                                    |             |                        |
| SR  | C URL            | srm://grid05.lal.in2p3.fr:8446/srm/managerv2?SFN=/dpm/lal.in2p3.fr/home/atlas/<br>mc12_8TeV/1e/83/NTUP_SUSY.01474331000078.root.1 | atlasgroupd | iisk/phys-susy/rucio/  |
| DS  | T SITE           | DESY-ZN_DATADISK                                                                                                    |             |                        |
| DS  | T URL            | srm://lcg-se0.lfh.de:8443/srm/managerv2?SFN=/pnfs/lfh.de/data/atlas/atlasdatadi<br>P_SUSY.01474331000078.root.1                   | sk/rucio/mo | c12_8TeV/1e/83/NTU     |
| TR  | ANSFER ID        | ac192576-7aed-11e4-a974-02163e00f02a                                                                                              |             |                        |
| TR  | ANSFER ENDPOINT  | fts3.cern.ch                                                                                                    |             |                        |
| ER  | ROR MSG          | SOURCE Failed to get source file size: Error reported from srm_lfce : 2 [SE][Ls][SRM directory                                    | 1_INVALID_  | _PATH] No such file or |
| AC  | TIVITY           | n/a                                                                                                    |             |                        |
| FIL | E SIZE           | 1039487987 bytes                                                                                                    |             |                        |
| DU  | RATION           | 0 s                                                                                                    |             |                        |
| ٢   | 2014-12-03 13:09 | :57 mc12_8TeV:NTUP_SUSY.01474331000085.root.1                                                                                     | #124        | TRANSFER_FAILED        |

#### > List of errors in detailed view

- > Clicking on "green plus" gives you all details DDM has
  - This should be copied into the GGUS Ticket
  - More information might be available in FTS Logs (File transfer service ⇒ doing each transfer)
- > Clicking on the file name gives transfer history with retries

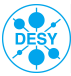

## Transfer history

| Sho | w 50 🗘 entries      |                                           |      | *:              | > * |
|-----|---------------------|-------------------------------------------|------|-----------------|-----|
|     | Event Time          | Scope:Name                                | Code | State           |     |
| 0   | 2014-12-03 13:18:22 | mc12_8TeV:NTUP_SUSY.01474331000040.root.1 | #124 | TRANSFER_FAILED | P   |
| 0   | 2014-12-03 13:09:59 | mc12_8TeV:NTUP_SUSY.01474331000040.root.1 | #124 | TRANSFER_FAILED |     |
| 0   | 2014-12-03 13:09:40 | mc12_8TeV:NTUP_SUSY.01474331000040.root.1 | #124 | TRANSFER_FAILED |     |
| ٢   | 2014-12-03 12:53:36 | mc12_8TeV:NTUP_SUSY.01474331000040.root.1 | #124 | TRANSFER_FAILED |     |
| 0   | 2014-12-03 12:36:02 | mc12_8TeV:NTUP_SUSY.01474331000040.root.1 | #124 | TRANSFER_FAILED |     |
| 0   | 2014-12-03 12:35:46 | mc12_8TeV:NTUP_SUSY.01474331000040.root.1 | #124 | TRANSFER_FAILED |     |
| 0   | 2014-12-03 12:18:14 | mc12_8TeV:NTUP_SUSY.01474331000040.root.1 | #124 | TRANSFER_FAILED |     |
| 0   | 2014-12-03 11:54:58 | mc12_8TeV:NTUP_SUSY.01474331000040.root.1 | #124 | TRANSFER_FAILED | -   |
| 0   | 2014-12-03 11:50:33 | mc12_8TeV:NTUP_SUSY.01474331000040.root.1 | #124 | TRANSFER_FAILED |     |
| ٢   | 2014-12-03 11:33:49 | mc12_8TeV:NTUP_SUSY.01474331000040.root.1 | #124 | TRANSFER_FAILED |     |
| 0   | 2014-12-03 11:29:29 | mc12_8TeV:NTUP_SUSY.01474331000040.root.1 | #124 | TRANSFER_FAILED |     |
| ٥   | 2014-12-03 11:08:06 | mc12_8TeV:NTUP_SUSY.01474331000040.root.1 | #124 | TRANSFER_FAILED |     |
| 0   | 2014-12-03 10:50:39 | mc12_8TeV:NTUP_SUSY.01474331000040.root.1 | #124 | TRANSFER_FAILED |     |
| 0   | 2014-12-03 10:50:23 | mc12_8TeV:NTUP_SUSY.01474331000040.root.1 | #124 | TRANSFER_FAILED |     |
| 0   | 2014-12-03 10:43:20 | mc12_8TeV:NTUP_SUSY.01474331000040.root.1 | #124 | TRANSFER_FAILED |     |
| 0   | 2014-12-03 10:43:04 | mc12_8TeV:NTUP_SUSY.01474331000040.root.1 | #124 | TRANSFER_FAILED |     |
| 0   | 2014-12-03 10:39:40 | mc12_8TeV:NTUP_SUSY.01474331000040.root.1 | #124 | TRANSFER_FAILED |     |
| ٢   | 2014-12-03 10:32:08 | mc12_8TeV:NTUP_SUSY.01474331000040.root.1 | #124 | TRANSFER_FAILED | Т   |
| 0   | 2014-12-03 10:31:52 | mc12_8TeV:NTUP_SUSY.01474331000040.root.1 | #124 | TRANSFER_FAILED |     |
| ٥   | 2014-12-03 10:20:45 | mc12_8TeV:NTUP_SUSY.01474331000040.root.1 | #124 | TRANSFER_FAILED | Т   |
| 0   | 2014-12-03 09:56:52 | mc12_8TeV:NTUP_SUSY.01474331000040.root.1 | #124 | TRANSFER_FAILED |     |
| 0   | 2014-12-03 09:35:03 | mc12_8TeV:NTUP_SUSY.01474331000040.root.1 | #124 | TRANSFER_FAILED | 1   |

- > When transfer succeeded, top entry is green
- > Amount of tries easily visible
- > Extending the interval gives you the first appearance of the error

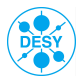

| * Summary                                                  | Matrix                                                 | Transfer Plots | Staging Plots                   | Delet           | ion Plots       | Cent                       | ric Plots                  | Deta                           | alis                        |                               |                             |                            |                              |                           |                              |                                |
|------------------------------------------------------------|--------------------------------------------------------|----------------|---------------------------------|-----------------|-----------------|----------------------------|----------------------------|--------------------------------|-----------------------------|-------------------------------|-----------------------------|----------------------------|------------------------------|---------------------------|------------------------------|--------------------------------|
| nterval<br>Läst 4 hours<br>Iools<br>ruclo                  | VThroug<br>VSucces<br>VErrors<br>Staging:<br>VErficien | cy<br>hput     | TRANSFER-                       | STADING-        | DELETION-       | đ                          | CERN+                      | +=                             | ŝ                           | -                             | ÷                           | ġ                          | 1                            | TW+                       | +***                         | t <sup>2</sup>                 |
| all<br>Sources<br>Tiera:                                   | Deletion:                                              | cy TOTAL-      | 50 %<br>324 нь><br>5869<br>5855 | 100 m<br>0 km/s | 100 %<br>0 kt/s | 2 %<br>9 мар<br>34<br>1651 | 100 %<br>65 km<br>1<br>0   | 84 %<br>60 Hbb<br>2276<br>445  | 71 %<br>2 HBN<br>15<br>6    | 34 m<br>54 mp<br>1190<br>2277 | 11 %<br>6 нер<br>35<br>292  | 61 %<br>6 mb/s<br>86<br>55 | 72 m<br>37 mp/s<br>228<br>87 | 63 %<br>161 ios<br>5<br>3 | 66 т<br>75 мву<br>942<br>481 | 65 %<br>75 ×855<br>1057<br>558 |
| Clouds:<br>Countries:<br>Pederations:<br>Sites:<br>Tologou | Pienne<br>Succes<br>Errors<br>100 %                    | DE DESY-HH+    | 2 %<br>947 km/s<br>31<br>1368   | 100 m<br>0 imit | 100 %<br>0 km/s |                            |                            | 84 %<br>947 km<br>31<br>6      |                             | 0 %<br>0 kmb<br>0<br>953      | 0 %<br>0 kt/s<br>0<br>21    | 0 %<br>0 km<br>0<br>53     | 0 %<br>0 km<br>0<br>14       |                           | 0 %<br>0 ke/s<br>0<br>183    | 0 %<br>0 ka5<br>0<br>158       |
| Grouping: CLOUD                                            | ľ                                                      | DE DESY-ZN+    | 21 %<br>55 HB/9<br>278<br>1031  | 100 m<br>0 koo  | 100 %<br>0 kt/s | 100 m<br>2 MBS<br>10<br>0  |                            | 100 m<br>12 HB/S<br>62<br>0    | 100 %<br>235 km/s<br>1<br>0 | 1 %<br>2 Max<br>8<br>990      | 100 %<br>2 HBS<br>8<br>0    |                            | 100 m<br>5 Mps<br>21<br>0    |                           | 100 %<br>14 HAN<br>74<br>0   | 70 m<br>18 ноз<br>94<br>41     |
| Federations:<br>Sites:<br>Tokens:                          |                                                        | DE F2N-LCG2+   | 82 т<br>130 мач<br>4445<br>984  | 100 m<br>0 may  | 100 m<br>0 м/s  | 100 m<br>5 mix<br>16<br>0  | 100 %<br>65 km/s<br>1<br>0 | 83 m<br>20 mm/s<br>2070<br>437 | 100 %<br>65 xa/s<br>1<br>0  | 100 m<br>47 mm/s<br>1160<br>2 | 7 ть<br>3 наль<br>21<br>271 | 94 m<br>6 mm/s<br>32<br>2  | 100 m<br>3 mm/s<br>55<br>0   | 50 %<br>161 m/s<br>3<br>3 | 80 т<br>31 мач<br>721<br>180 | 81 m<br>14 mm<br>368<br>89     |
| Grouping: CLOUD<br>SITE                                    | ONS                                                    | DE GOEGRID+    | 94 m<br>37 mm/s<br>206<br>13    | 100 m<br>0 km/s | 100 %<br>0 km/s |                            |                            | 91 %<br>3 май<br>20<br>2       | 100 %<br>203 km/s<br>1<br>0 | 100 m<br>562 km/s<br>3<br>0   | 100 %<br>866 km/s<br>4<br>0 |                            | 100 m<br>14 mp/s<br>67<br>0  |                           | 80 %<br>7 MB/s<br>45<br>11   | 100 m<br>11 mp/<br>66<br>0     |
|                                                            | INATI                                                  | DE LRZ-LMU+    | 25 %<br>22 HB/9<br>84<br>241    | 100 m<br>0 km   | 100 %<br>0 kt/s | 100 %<br>2 MS/S<br>7<br>0  |                            | 100 m<br>15 mp<br>56<br>0      |                             | 100 m<br>2 Hbb<br>6<br>0      |                             |                            | 100 %<br>694 kt/s<br>4<br>0  |                           | 14 m<br>2 may<br>8<br>48     | 2 %<br>634 w/<br>3<br>193      |
|                                                            | DEST                                                   | DE MAINZGRID+  | 7 m<br>5 mm<br>141<br>1799      | 100 m<br>0 mp   | 100 m<br>0 муз  | 0 %<br>0 мау<br>1<br>1651  |                            |                                | 67 m<br>1 mays<br>12<br>6   |                               |                             | 100 m<br>1 says<br>54<br>0 | 16 m<br>0 m/s<br>14<br>73    |                           | 100 m<br>62 муз<br>2<br>0    | 46 тл<br>4 мар<br>58<br>69     |
| Interval                                                   |                                                        | DE MPPMU+      | 57 %<br>36 mm/s<br>504<br>383   | 100 m<br>0 мех  | 100 %<br>0 ка/s |                            |                            | 100 %<br>6 мач<br>27<br>0      |                             | 0 %<br>0 km/s<br>0<br>332     | 100 %<br>373 km/s<br>1<br>0 |                            | 100 m<br>9 mmis<br>38<br>0   | 100 %<br>0 km/s<br>2<br>0 | 35 %<br>4 маля<br>23<br>43   | 98 %<br>18 mili<br>413<br>8    |
| Activities     Sources                                     |                                                        | DE UNI-FREIBUR | 3+ 100 %<br>5 ×80<br>0          | 100 m<br>0 imb  | 100 %<br>0 km/s |                            |                            | 100 m<br>75 ion<br>2<br>0      |                             | 100 %<br>645 kt/s<br>3<br>0   |                             |                            | 100 %<br>3 MDD<br>16<br>0    |                           | 100 %<br>1 HB/9<br>6<br>0    | 100 m<br>252 km<br>1<br>0      |
| Destinations                                               |                                                        | DE WUPPERTALPF | 000+ 90 %<br>31 Hays<br>149     | 100 m<br>0 юго  | 100 m<br>0 kt/s |                            |                            | 100 т<br>2 нау<br>8<br>0       |                             | 100 m<br>2 max<br>10<br>0     | 100 %<br>211 мах<br>1<br>0  |                            | 100 m<br>2 mps<br>13<br>0    |                           | 80 т<br>15 нач<br>63<br>16   | 100 m<br>10 mays<br>54<br>0    |

- > Checking the cloud by clicking on the "plus" sign
- In the summary as Destinations is now "DE"
- > Checking a single site
- ... we see the space tokens as destinations, still no idea from where the problems come
- > Getting the source more detailed
- Clicking on the box, opening the error frame
- > OK, it's a source problem, all failures due to the same problem :"No such file or directory"
- > Clicking on the error number gives the detail rider, the error message is important and quite easy in this case
- Now we see the SURL of the file and can check it with dq2-get commands
- If checking later on, do not forg this view is "interval locked"

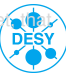

|                            | TRANSFER-                    | STAGING-        | DELETION-       | DE+                       | FR+                        | ÷                        | +ON                      | NL+                      | UK+                       | US+                       |
|----------------------------|------------------------------|-----------------|-----------------|---------------------------|----------------------------|--------------------------|--------------------------|--------------------------|---------------------------|---------------------------|
| TOTAL-                     | 2 ть<br>1 мв/s<br>32<br>1369 | 100 %<br>0 kB/s | 100 %<br>0 kB/s | 86 %<br>1 мв/s<br>32<br>5 | 0 %<br>0 k8/s<br>0<br>928  | 0 %<br>0 k8/s<br>0<br>21 | 0 %<br>0 k8/s<br>0<br>53 | 0 %<br>0 kB/s<br>0<br>14 | 0 %<br>0 kB/s<br>0<br>192 | 0 %<br>0 kB/s<br>0<br>156 |
| DE DESY-HH DATADISK+       | 0 %<br>0 ktt/s<br>0<br>1013  | 100 %<br>0 kB/s | 100 %<br>0 kB/s |                           | 0 %<br>0 ktt/s<br>0<br>843 |                          |                          |                          | 0 %<br>0 ktt/s<br>0<br>45 | 0 %<br>0 km/s<br>0<br>125 |
| DE DESY-HH LOCALGROUPDISK+ | 97 %<br>1 мв/s<br>32<br>1    | 100 %<br>0 kB/s | 100 %<br>0 kB/s | 97 %<br>1 мв/s<br>32<br>1 |                            |                          |                          |                          |                           |                           |
| DE DESY-HH PRODDISK+       | 0 %<br>0 ktt/s<br>0<br>337   | 100 %<br>0 kB/s | 100 %<br>0 kB/s | 0 %<br>0 ktt/s<br>0<br>4  | 0 %<br>0 ktt/s<br>0<br>85  | 0 %<br>0 km/s<br>0<br>21 | 0 %<br>0 km/s<br>0<br>53 | 0 %<br>0 km/s<br>0<br>14 | 0 %<br>0 kB/s<br>0<br>147 | 0 %<br>0 kb/s<br>0<br>13  |
| DE DESY-HH SCRATCHDISK+    | 0 %<br>0 kB/s<br>0<br>18     | 100 %<br>0 kB/s | 100 %<br>0 kB/s |                           |                            |                          |                          |                          |                           | 0 %<br>0 kB/s<br>0<br>18  |

- > Checking the cloud by clicking on the "plus" sign
- In the summary as Destinations is now "DE"
- > Checking a single site
- ... we see the space tokens as destinations, still no idea from where the problems come
- > Getting the source more detailed
- Clicking on the box, opening the error frame
- > OK, it's a source problem, all failures due to the same problem :"No such file or directory"
- > Clicking on the error number gives the detail rider, the error message is important and quite easy in this case
- Now we see the SURL of the file and can check it with dq2-get commands
- If checking later on, do not forg this view is "interval locked"

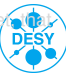

| <ul> <li>Summary</li> </ul>                                                                                      | Matrix                                                                        | Transfer Plots                   | Staging Plots                 | Deletion Plots            | Centric Plots            | Details         |                                                  |
|----------------------------------------------------------------------------------------------------|-------------------------------------------------------------------------------|----------------------------------|-------------------------------|---------------------------|--------------------------|-----------------|--------------------------------------------------|
| Interval<br>Last 4 hours<br>Tools                                                                                | Transfer<br>VEfficien<br>VThroug<br>Succes                                    | ncy 0 %                          | 100 %                         | SOUR                      | CES                      |                 | Displaying 1 of 1 sources and 1 of 1 destination |
| Activities<br>all<br>Sources<br>Tiers:<br>Clouds: "PR"<br>Countries:                                             | Staging:<br>Stifficer<br>Throug<br>Succer<br>Errors<br>Deletion:<br>Stifficer | ncy<br>grput<br>sses<br>:<br>ncy | strek-                        | -946-                     | RIF-UA PHYS-SULSY+       |                 |                                                  |
| Federations:<br>Sites: "GR3<br>Tokens:<br>Grouping: CLOL<br>SITE<br>TOKE                                         | P-L Plenne<br>Succer<br>JD 100 %                                              | TOTAL-                           | 0 m<br>0 keV<br>0 843         | 100 m<br>0 km/r<br>0 km/r | 0 m<br>0 m<br>0 843      |                 |                                                  |
| Destinations<br>Tiers:<br>Clouds: "DE"<br>Countries:<br>Federations:<br>Sites: "DES<br>Tokens:<br>Grouping: CLOU | 0 %                                                                           | DE DESY-HH D                     | MTAD25K+ 0 NATAD25K+ 0<br>B43 | 100 %<br>0 xay            | 0 %<br>0 w/v<br>0<br>843 |                 |                                                  |
| SITE<br>TORE<br>> Interval                                                                                       | ATIONS                                                                        |                                  |                               |                           |                          |                 |                                                  |
| > Tools                                                                                                    | TRANSF                                                                        | FER ERROR SAM                    | PLES: "FR" "GR                | IF-LAL" "PHYS             | -SUSY"> "DI              | " "DESY-HH"     | "DATADISK"                                       |
| <ul> <li>Activities</li> </ul>                                                                                   | Code                                                                          |                                  |                               |                           | Sa                       | mple            | То                                               |
| > Sources                                                                                                    | #124                                                                          | SOURCE Failed                    | to get source fi              | le size: Error rep        | orted from srm_          | ifce : 2 [SE][L | s][SRM_INVALID_PATH] No such file or directory   |

- > Checking the cloud by clicking on the "plus" sign
- In the summary as Destinations is now "DE"
- > Checking a single site
- ... we see the space tokens as destinations, still no idea from where the problems come
- > Getting the source more detailed
- Clicking on the box, opening the error frame
- > OK, it's a source problem, all failures due to the same problem :"No such file or directory"
- > Clicking on the error number gives the detail rider, the error message is important and quite easy in this case
- Now we see the SURL of the file and can check it with dq2-get commands
- If checking later on, do not forg this view is "interval locked"

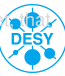

| 18 das                                   | ndo     |                  | rd                                                                                                    |                                                | 110                                          | ATLAS DDI                        | 1 DASHBOAR                    | D 2.4                  | -                          |           |                        |  |  |
|------------------------------------------|---------|------------------|----------------------------------------------------------------------------------------------------|------------------------------------------------|----------------------------------------------|----------------------------------|-------------------------------|------------------------|----------------------------|-----------|------------------------|--|--|
| FILE DETAIL                              | LS (201 | 4-12             | 1-04 07:20 to 2014-12-04 1                                                                                                    | 1:20 UT                                        | LOCKED                                       |                                  |                               |                        |                            |           | STATE / CODE * 0 8 *   |  |  |
| * Summary                                |         |                  | Matrix Transfer Plot                                                                                                    | s Sta                                          | iging Plots                                  | Deletion Plots                   | Centric Plots                 | Details                |                            |           |                        |  |  |
| Interval<br>Prom:2014-12-04<br>07:20 UTC |         |                  | Show 50 C entries                                                                                                    | " "GRIF-LAL" "PHYS-SUS                         | SUSY"> "DE" "DESY-HH" "DATADISK"             |                                  |                               |                        |                            |           |                        |  |  |
|                                          |         |                  | Event Time                                                                                                    |                                                |                                              |                                  | Scope:Nar                     | ne                     |                            | Code      | State                  |  |  |
| 10: 2014-12-04<br>11:20 UTC              |         |                  | 2014-12-04 11:1                                                                                                    | 1:26                                           | 26 mc12_8TeV:NTUP_SUSY.01474328000139.root.1 |                                  |                               |                        |                            |           | TRANSFER_FAILED        |  |  |
| Toole                                    |         |                  | TOOL ID                                                                                                    | rucio                                          | -conveyor                                    |                                  |                               |                        |                            |           |                        |  |  |
| rucio                                    |         |                  | SRC SITE                                                                                                    | GRIF                                           | GRIF-LAL_PHYS-SUSY                           |                                  |                               |                        |                            |           |                        |  |  |
| Activities<br>all                        |         | L                | SRC URL                                                                                                    | srm:,<br>mc12                                  | //grid05.lal.<br>_8TeV/01/a                  | in2p3.fr:8446/s<br>1/NTUP_SUSY.0 | m/managerv27:<br>14743280001  | SFN=/dpm/<br>39.root.1 | 'lal.in2p3.fr/home/atlas/a | tlasgrou  | odisk/phys-susy/rucio/ |  |  |
| Sources                                  |         |                  | DST SITE                                                                                                    | DEST                                           | -HH_DATAD                                    | DISK                             |                               |                        |                            |           |                        |  |  |
| Tiers:<br>Clouds:<br>Cruntries:          | "FR"    |                  | DST URL                                                                                                    | srm:,<br>01/a                                  | //dcache-se<br>1/NTUP_SU                     | -atlas.desy.de:8<br>5Y.014743280 | 443/srm/manag<br>00139.root.1 | perv2?SFN=             | /pnfs/desy.de/atlas/dq2/   | atlasdata | idisk/rucio/mc12_8TeV/ |  |  |
| Federations:                             |         |                  | TRANSFER ID                                                                                                    | ANSFER ID /5a6c7a6-7ba2-11e4-b216-02163e008dcb |                                              |                                  |                               |                        |                            |           |                        |  |  |
| Sites: "GRIP                             |         | TRANSFER ENDPOIN | RANSFER ENDPOINT fis3.cem.ch                                                                                                    |                                                |                                              |                                  |                               |                        |                            |           |                        |  |  |
| Grouping: CLOU<br>SITE                   |         | ļ,               | ERROR MSG SOURCE Failed to get source file size: Error reported from srm_lfce : 2 [SE][Ls][SRM_INVALID_PATH] No such file or<br>directory |                                                |                                              |                                  |                               |                        |                            |           |                        |  |  |
|                                          | TOKE    |                  | ACTIVITY                                                                                                    | n/a                                            |                                              |                                  |                               |                        |                            |           |                        |  |  |
| Destinations<br>Tiera:                   |         | г.               | FILE SIZE                                                                                                    | 1019                                           | 461785 byb                                   | 25                               |                               |                        |                            |           |                        |  |  |
| Clouds:                                  | "DE"    |                  | DURATION                                                                                                    | 1 s                                            |                                              |                                  |                               |                        |                            |           |                        |  |  |
| Countries:<br>Federations                | 5:      |                  | 2014-12-04 11:1                                                                                                    | 1:22                                           | mc12_87                                      | eV:NTUP_SUSY.                    | 014743280001                  | 16.root.1              |                            | #124      | TRANSFER_FAILED        |  |  |
| Sites:                                   | "DES1   |                  | 0 2014-12-04 11:1                                                                                                    | 1:22                                           | mc12_87                                      | eV: NTUP_SUSY.                   | 014743280000                  | 43.root.1              |                            | #124      | TRANSFER_FAILED        |  |  |
| Grouping:                                | CLOU    |                  | 2014-12-04 11:1                                                                                                    | 1:22                                           | mc12_87                                      | eV:NTUP_SUSY.                    | 014743280001                  | 10.root.1              |                            | #124      | TRANSFER_FAILED        |  |  |
| 4                                        | ems.    | -                | 0 2014-12-04 11:1                                                                                                    | 1:21                                           | mc12_87                                      | eV: NTUP_SUSY.                   | 014743280001                  | 04.root.1              |                            | #124      | TRANSFER_FAILED        |  |  |
| · Internal                               |         |                  | 2014-12-04 11:0                                                                                                    | 5:44                                           | mc12_87                                      | eV: NTUP_SUSY.                   | 014743280001                  | 15.root.1              |                            | #124      | TRANSFER_FAILED        |  |  |
| / Incerval                               |         |                  | Q 2014-12-04 11:0                                                                                                    | 5:43                                           | mc12_87                                      | eV:NTUP_SUSY.                    | 014743280003                  | .07.root.1             |                            | #124      | TRANSFER_FAILED        |  |  |
| + Tools                                  |         |                  | 2014-12-04 11:0                                                                                                    | 5:42                                           | mc12_87                                      | eV: NTUP_SUSY.                   | 014743280000                  | 27.root.1              |                            | #124      | TRANSFER_FAILED        |  |  |
| <ul> <li>Activition</li> </ul>           |         |                  | Q 2014-12-04 11:0                                                                                                    | 5:42                                           | mc12_87                                      | eV:NTUP_SUSY.                    | 014743280001                  | 34.root.1              |                            | #124      | TRANSFER_FAILED        |  |  |
|                                          |         |                  | 2014-12-04 11:0                                                                                                    | 5:42                                           | mc12_87                                      | eV: NTUP_SUSY.                   | 014743280000                  | 24.root.1              |                            | #124      | TRANSFER_FAILED        |  |  |
| <ul> <li>Sources</li> </ul>              |         |                  | Q 2014-12-04 11:0                                                                                                    | 5:42                                           | mc12_87                                      | eV:NTUP_SUSY.                    | 014743280000                  | 11.root.1              |                            | #124      | TRANSFER_FAILED        |  |  |
| + Destination                            | ns      |                  | 2014-12-04 11:0                                                                                                    | 5:42                                           | mc12_87                                      | eV: NTUP_SUSY.                   | 014743280000                  | 12.root.1              |                            | #124      | TRANSFER_FAILED        |  |  |
|                                          |         |                  | 0 2014-12-04 11:0                                                                                                    | 5:41                                           | mc12_87                                      | eV:NTUP_SUSY.                    | 014743280000                  | 46.root.1              |                            | #124      | TRANSFER_FAILED        |  |  |
| Apply C<br>Default                       | ancel   |                  | Showing 1 to 50 of 84                                                                                                    | 3 entrie                                       | 18                                           |                                  |                               |                        |                            |           | Previous Next          |  |  |

- Checking the cloud by clicking on the "plus" sign
- In the summary as Destinations is now "DE"
- > Checking a single site
- ... we see the space tokens as destinations, still no idea from where the problems come
- > Getting the source more detailed
- Clicking on the box, opening the error frame
- OK, it's a source problem, all failures due to the same problem :"No such file or directory"
- > Clicking on the error number gives the detail rider, the error message is important and quite easy in this case
- Now we see the SURL of the file and can check it with dq2-get commands
- If checking later on, do not forg this view is "interval locked"

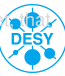

| (alighbo)                            | and                          |                                                                                                    | ATLAS DDN                           | 1 DASHBOARD                    | 2.4                          |                            |                        |  |  |  |  |
|--------------------------------------|------------------------------|----------------------------------------------------------------------------------------------------|-------------------------------------|--------------------------------|------------------------------|----------------------------|------------------------|--|--|--|--|
| FILE DETAILS (2014-                  | 12-04 07:20 to 2014-12-04 1  | 1:20 UTC LOCKED                                                                                                    |                                     |                                |                              |                            | STATE / CODE * 8 8*    |  |  |  |  |
| * Summary                            | Matrix Transfer Plots        | s Staging Plots                                                                                                    | Deletion Plots                      | Centric Plots                  | Details                      |                            |                        |  |  |  |  |
| Interval<br>Prom:2014-12-04          | Show 50 C entries            | -LAL" "PHYS-SUSY"> "I                                                                                                    | SY"> "DE" "DESY-HH" "DATADISK"      |                                |                              |                            |                        |  |  |  |  |
| 07:20 UTC                            | Event Time                   |                                                                                                    |                                     | Code                           | State                        |                            |                        |  |  |  |  |
| 11:20 UTC                            | 2014-12-04 11:1              | 1:26 mc12_8                                                                                                    | TeV: NTUP_SUSY.                     | #124                           | TRANSFER_FAILED              |                            |                        |  |  |  |  |
| Tords                                | TOOL ID                      | rucio-conveyor                                                                                                    |                                     |                                |                              |                            |                        |  |  |  |  |
| rucio                                | SRC SITE                     | GRIE-LAL PHYS                                                                                                    | -5057                               |                                |                              |                            |                        |  |  |  |  |
| Activities                           | SRC URL                      | srm://grid05.la<br>mc12_8TeV/01)                                                                                                | Lin2p3.fr:8446/si<br>a1/NTUP_SUSY.0 | m/managerv2?5I<br>147432800013 | N=/dpm/lal.in2p:<br>9.root.1 | 3.fr/home/atlas/atlasgroup | odisk/phys-susy/rucio/ |  |  |  |  |
| Sources                              | DST SITE                     | DESY-HH_DATA                                                                                                    | DISK                                |                                |                              |                            |                        |  |  |  |  |
| Tiers:<br>Clouds: "FR"<br>Countries: | DST URL                      | srm://dcache-s<br>01/a1/NTUP_SI                                                                                                 | e-atlas.desy.de:8<br>/5Y.014743280  | 443/srm/manage<br>00139.root.1 | rv2?5FN=/pnfs/de             | esy.de/atlas/dq2/atlasdata | disk/rucio/mc12_8TeV/  |  |  |  |  |
| Federations:                         | TRANSFER ID                  | f5a6c7a6+7ba2                                                                                                    | 3c7a6-7ba2-11e4-b216-02163e008dcb   |                                |                              |                            |                        |  |  |  |  |
| Sites: "GRIP<br>Tokens:              | TRANSFER ENDPOINT            | T fts3.cern.ch                                                                                                    | fts3.cem.ch                         |                                |                              |                            |                        |  |  |  |  |
| Grouping: CLOU<br>SITE               | ERROR MSG                    | SOURCE Failed to get source file size: Error reported from srm_lfce : 2 [SE][Ls][SRM_INVALID_PATH] No such file or<br>directory |                                     |                                |                              |                            |                        |  |  |  |  |
| TOKE                                 | <ul> <li>ACTIVITY</li> </ul> | n/a                                                                                                    |                                     |                                |                              |                            |                        |  |  |  |  |
| Destinations                         | FILE SIZE                    | 1019461785 by                                                                                                    | tes                                 |                                |                              |                            |                        |  |  |  |  |
| Clouds: "DE"                         | DURATION                     | 1 5                                                                                                    |                                     |                                |                              |                            |                        |  |  |  |  |
| Countries:<br>Federations:           | 2014-12-04 11:1              | 1:22 mc12_8                                                                                                    | TeV: NTUP_SUSY.                     | 0147432800011                  | 6.root.1                     | #124                       | TRANSFER_FAILED        |  |  |  |  |
| Sites: "DES1                         | 0 2014-12-04 11:1            | 1:22 mc12_8                                                                                                    | TeV: NTUP_SUSY.                     | 0147432800004                  | 3.root.1                     | #124                       | TRANSFER_FAILED        |  |  |  |  |
| Grouping: CLOU                       | 2014-12-04 11:1              | 1:22 mc12_8                                                                                                    | TeV: NTUP_SUSY.                     | 0147432800011                  | 0.root.1                     | #124                       | TRANSFER_FAILED        |  |  |  |  |
| CITE Y                               | Q 2014-12-04 11:1            | 1:21 mc12_8                                                                                                    | TeV: NTUP_SUSY.                     | 0147432800010                  | 4.root.1                     | #124                       | TRANSFER_FAILED        |  |  |  |  |
| a Internal                           | 2014-12-04 11:0              | 5:44 mc12_8                                                                                                    | TeV: NTUP_SUSY.                     | 0147432800011                  | 5.root.1                     | #124                       | TRANSFER_FAILED        |  |  |  |  |
| · Interest                           | 0 2014-12-04 11:0            | 5:43 mc12_8                                                                                                    | TeV: NTUP_SUSY.                     | 0147432800010                  | 7.root.1                     | #124                       | TRANSFER_FAILED        |  |  |  |  |
| + Tools                              | 2014-12-04 11:0              | 5:42 mc12_8                                                                                                    | TeV: NTUP_SUSY.                     | 0147432800002                  | 7.root.1                     | #124                       | TRANSFER_FAILED        |  |  |  |  |
| + Activities                         | 2014-12-04 11:0              | 5:42 mc12_8                                                                                                    | TeV: NTUP_SUSY.                     | 0147432800013                  | 4.root.1                     | #124                       | TRANSFER_FAILED        |  |  |  |  |
|                                      | 2014-12-04 11:0              | 5:42 mc12_8                                                                                                    | TeV: NTUP_SUSY.                     | 0147432800002                  | 4.root.1                     | #124                       | TRANSFER_FAILED        |  |  |  |  |
| <ul> <li>Sources</li> </ul>          | 2014-12-04 11:0              | 5:42 mc12_8                                                                                                    | TeV: NTUP_SUSY.                     | 0147432800001                  | 1.root.1                     | #124                       | TRANSFER_FAILED        |  |  |  |  |
| Destinations                         | 2014-12-04 11:0              | 5:42 mc12_8                                                                                                    | TeV: NTUP_SUSY.                     | 0147432800001                  | 2.root.1                     | #124                       | TRANSFER_FAILED        |  |  |  |  |
|                                      | Q 2014-12-04 11:0            | 5:41 mc12_8                                                                                                    | TeV: NTUP_SUSY.                     | 0147432800004                  | 5.root.1                     | #124                       | TRANSFER_FAILED        |  |  |  |  |
| Appry Cancel<br>Default              | Showing 1 to 50 of 84        | 3 entries                                                                                                    |                                     |                                |                              |                            | Previous Next          |  |  |  |  |

- > Checking the cloud by clicking on the "plus" sign
- In the summary as Destinations is now "DE"
- > Checking a single site
- ... we see the space tokens as destinations, still no idea from where the problems come
- > Getting the source more detailed
- Clicking on the box, opening the error frame
- > OK, it's a source problem, all failures due to the same problem :"No such file or directory"
- Clicking on the error number gives the detail rider, the error message is important and quite easy in this case
- Now we see the SURL of the file and can check it with dq2-get commands
- If checking later on, do not forg this view is "interval locked"

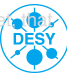

| @das                            | hbo     | <b>b</b> a                                                           | nd                                                                                                    |                  |                |                                           | ATLAS DDM                         | DASHBOAR                      | D 2.4                 |                          |             |                        |  |
|---------------------------------|---------|----------------------------------------------------------------------|----------------------------------------------------------------------------------------------------|------------------|----------------|-------------------------------------------|-----------------------------------|-------------------------------|-----------------------|--------------------------|-------------|------------------------|--|
| FILE DETAI                      | LS (201 | 4-13                                                                 | -04 07:21                                                                                                    | to 2014-12-04 11 | :20 UTC        | LOCKED                                    |                                   |                               |                       |                          |             | STATE / CODE * 8 8*    |  |
| * Summary                       |         | Matrix Transfer Hots Staging Hots Deletion Hots Centric Hots Details |                                                                                                    |                  |                |                                           |                                   |                               |                       |                          |             |                        |  |
| Interval<br>From: 2014-12-04    |         |                                                                      | Show                                                                                                    | 50 c entries     | USY*> *        | > "DE" "DESY-HH" "DATADISK"               |                                   |                               |                       |                          |             |                        |  |
| 07:20 UTC                       |         |                                                                      |                                                                                                    | Event Time       |                | Scope:Name                                |                                   |                               |                       |                          |             | State                  |  |
| To: 2014<br>11:2                | 0 UTC   |                                                                      | 20                                                                                                    | 14-12-04 11:11   | 26             | mc12_8TeV:NTUP_SUSY.01474328000139.root.1 |                                   |                               |                       |                          | #124        | TRANSFER_FAILED        |  |
| Tools                           |         |                                                                      | TOOL                                                                                                    | ID               | rudo           | conveyor                                  |                                   |                               |                       |                          |             |                        |  |
| rucio                           |         |                                                                      | SRC S                                                                                                    | ITE              | GRIF           | LAL_PHYS                                  | SUSY                              |                               |                       |                          |             |                        |  |
| Activities<br>oll               |         | L                                                                    | SRC U                                                                                                    | RL               | srm:/<br>mc12  | /grid05.lal<br>_8TeV/01/a                 | in2p3.fr:8446/sr<br>1/NTUP_SUSY.0 | m/managerv2?:<br>14743280001  | SFN=/dpm<br>39.root.1 | v/lal.in2p3.fr/home/atla | s/atlasgrou | pdisk/phys-susy/rucio/ |  |
| Sources                         |         |                                                                      | DST S                                                                                                    | ITE              | DESY           | -HH_DATA                                  | DISK                              |                               |                       |                          |             |                        |  |
| Tiers:<br>Clouds:<br>Cruntries: | "FR"    |                                                                      | DST U                                                                                                    | RL               | srm:/<br>01/a1 | /dcache-se<br>L/NTUP_SU                   | -atlas.desy.de:8<br>SY.014743280  | 443/srm/manag<br>00139.root.1 | perv2?5FN             | =/pnfs/desy.de/atlas/do  | q2/atlasdat | adisk/rucio/mc12_8TeV/ |  |
| Federations:                    |         |                                                                      | TRANSFER ID f5a6c7a6-7ba2-11e4-b216-02163e008dcb                                                                                          |                  |                |                                           |                                   |                               |                       |                          |             |                        |  |
| Sites: "GRB                     |         |                                                                      | TRANSFER ENDPOINT fts3.cem.ch                                                                                                    |                  |                |                                           |                                   |                               |                       |                          |             |                        |  |
| Grouping: CLOU<br>SITE          |         |                                                                      | ERROR MSG SOURCE Failed to get source file size: Error reported from srm_lfce : 2 [SE][Ls][SRM_INVALID_PATH] No such file or<br>directory |                  |                |                                           |                                   |                               |                       |                          |             |                        |  |
|                                 | TORE    |                                                                      | ACTIV                                                                                                    | ITY              | n/a            | v/a                                       |                                   |                               |                       |                          |             |                        |  |
| Destinations                    |         |                                                                      | FILE S                                                                                                    | IZE              | 1019           | 461785 byt                                | es                                |                               |                       |                          |             |                        |  |
| Clouds:                         | "DE"    |                                                                      | DURAT                                                                                                    | TION             | 1 s            |                                           |                                   |                               |                       |                          |             |                        |  |
| Countries:<br>Enderation        |         |                                                                      | 0 20                                                                                                    | 14-12-04 11:11   | :22            | mc12_81                                   | ev: NTUP_SUSY.                    | 14743280001                   | 16.root.1             |                          | #124        | TRANSFER_FAILED        |  |
| Sites:                          | "DES    |                                                                      | 0 20                                                                                                    | 14-12-04 11:11   | :22            | mc12_87                                   | ev:NTUP_SUSY.                     | 14743280000                   | 43.root.1             |                          | #124        | TRANSFER_FAILED        |  |
| Tokens:<br>Grouping:            | 0.00    |                                                                      | 20                                                                                                    | 14-12-04 11:11   | 22             | mc12_81                                   | EV:NTUP_SUSY.C                    | 14743280001                   | 10.root.1             |                          | #124        | TRANSFER_FAILED        |  |
| 2                               | ems.    | ×                                                                    | 0 20                                                                                                    | 14-12-04 11:11   | :21            | mc12_87                                   | EV: NTUP_SUSY.                    | 14743280001                   | 04.root.1             |                          | #124        | TRANSFER_FAILED        |  |
| . Internal                      |         |                                                                      | 20                                                                                                    | 14-12-04 11:05   | :44            | mc12_81                                   | ev: NTUP_SUSY.                    | 14743280001                   | 15.root.1             |                          | #124        | TRANSFER_FAILED        |  |
| <ul> <li>Interval</li> </ul>    |         |                                                                      | 0 20                                                                                                    | 14-12-04 11:05   | :43            | mc12_87                                   | EV: NTUP_SUSY.                    | 14743280001                   | 07.root.1             |                          | #124        | TRANSFER_FAILED        |  |
| + Tools                         |         |                                                                      | 0 20                                                                                                    | 14-12-04 11:05   | :42            | mc12_81                                   | ev: NTUP_SUSY.0                   | 14743280000                   | 27.root.1             |                          | #124        | TRANSFER_FAILED        |  |
| <ul> <li>Activities</li> </ul>  |         |                                                                      | 20                                                                                                    | 14-12-04 11:05   | :42            | mc12_81                                   | ev: NTUP_SUSY.                    | 14743280001                   | 34.root.1             |                          | #124        | TRANSFER_FAILED        |  |
|                                 |         |                                                                      | 20                                                                                                    | 14-12-04 11:05   | :42            | mc12_87                                   | ev: NTUP_SUSY.                    | 14743280000                   | 24.root.1             |                          | #124        | TRANSFER_FAILED        |  |
| <ul> <li>Sources</li> </ul>     |         |                                                                      | 0 20                                                                                                    | 14-12-04 11:05   | :42            | mc12_81                                   | ev: NTUP_SUSY.                    | 14743280000                   | 11.root.1             |                          | #124        | TRANSFER_FAILED        |  |
| Destinatio                      | 05      |                                                                      | 0 20                                                                                                    | 14-12-04 11:05   | :42            | mc12_87                                   | ev:NTUP_SUSY.                     | 14743280000                   | 12.root.1             |                          | #124        | TRANSFER_FAILED        |  |
|                                 |         |                                                                      | 0 20                                                                                                    | 14-12-04 11:05   | :41            | mc12_81                                   | EV: NTUP_SUSY.                    | 14743280000                   | 46.root.1             |                          | #124        | TRANSFER_FAILED        |  |
| Apply C<br>Default              | Cancel  |                                                                      | ShowIn                                                                                                    | g 1 to 50 of 843 | entrie         | 8                                         |                                   |                               |                       |                          |             | Previous Next          |  |

- Checking the cloud by clicking on the "plus" sign
- In the summary as Destinations is now "DE"
- > Checking a single site
- ... we see the space tokens as destinations, still no idea from where the problems come
- > Getting the source more detailed
- Clicking on the box, opening the error frame
- > OK, it's a source problem, all failures due to the same problem :"No such file or directory"
- Clicking on the error number gives the detail rider, the error message is important and quite easy in this case
- Now we see the SURL of the file and can check it with dq2-get commands
- If checking later on, do not forget that this view is "interval locked"

## Verifying the problem

- > Sometimes it is not clear, if the problem is really a source problem
- > We try to access the storage elements directly
- You can also look into a higher directory to see, if the Storage Element is available at all

```
lcg-ls "srm://grid05.lal.in2p3.fr:8446/srm/managerv2?SFN=\
/dpm/lal.in2p3.fr/home/atlas/atlasgroupdisk/phys-susy/rucio/mc12_8TeV/01/a1/NTUP_SUSY.01474328._000139.root.l"
/dpm/lal.in2p3.fr/home/atlas/atlasgroupdisk/phys-susy/rucio/mc12_8TeV/01/a1/NTUP_SUSY.01474328._000139.root.l:
[SE][Ls][SRM_INVALID_PATH] No such file or directory
```

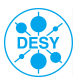

#### Other views

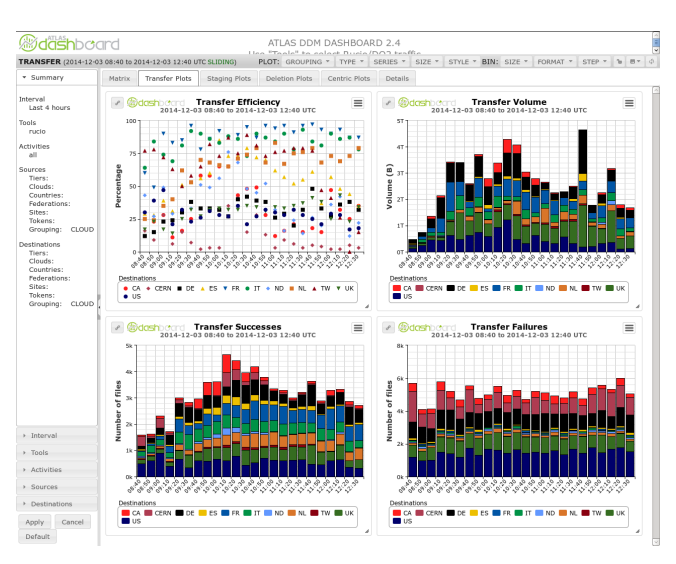

- Plots about the Rates and failures per time
- > We can see how the error developed during time
  - One time burst or
  - Continuous failing
- Increasing the interval gives us the start of the problem
- > ... and perhaps the end too
- still: hast to be checked with blacklisting
- > We see also if there are many transfers ongoing
- ... or perhaps central services have a problem when all stopped suddenly

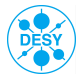

#### Summary

#### Summary

## Unfortunately it is not true that you only need one 🙂

- > Deletion monitoring
- > Centralized blacklisting
- > Site Status Board
- > And sometimes even Production monitoring
  - If jobs are failing due to GET/PUT errors
  - This helps when not sure which site has a problem
- > Only a basic view
- ... still most errors are found this way
- > Biggest difficulty to identify the reason of the error
- > Experience helps a lot
- > ... and gaining some knowledge about the whole systems will help too
- > Just get started with trainee shifts
- > No question during shift is bad !
- > Senior and Expert shifter will help

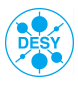

#### Procedures on special errors

#### No free space on site

- > Most cases are not a site problem when atlas is filling up all space
- Check Free space monitoring http://bourricot.cern.ch/dq2/accounting/global\_view/30/
- > If there should be space, perhaps reporting at site is problematic
- > Jira ticket to DDM ops should be submitted

#### Staging errors

- > Staging is slow, sometimes transfer service times out
  - Especially due to mass bring online requests
- > That's why there should be several failed tries per file before reporting
- > If that happens GGUS ticket to site

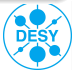

#### Procedures on special errors

#### Centralized blacklisting

- > Space tokens/Sites are now blacklisted automatically
  - ... or sometimes by hand (and forgotten)
- > If time shifter check if the issue is still ongoing
- > ADCOS Expert Shifter can unblacklist sites

#### **Deletion errors**

- > Some site problems are first visible via a deletion backlog
- http://bourricot.cern.ch/dq2/deletion/#period=1

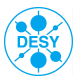